# Bugku杂项题目解析

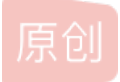

<u>北岸冷若冰霜</u> ● 于 2020-07-31 20:17:18 发布 ● 5255 ☆ 收藏 14 分类专栏: <u># CTF夺旗 安全</u> 文章标签: <u>信息安全</u> 网络安全 版权声明:本文为博主原创文章,遵循 <u>CC 4.0 BY-SA</u> 版权协议,转载请附上原文出处链接和本声明。 本文链接: <u>https://blog.csdn.net/u013469753/article/details/107720551</u> 版权

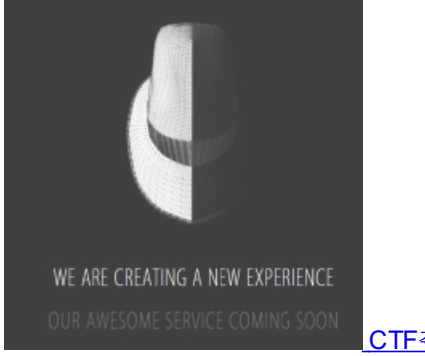

CTF夺旗同时被2个专栏收录

### 7篇文章2订阅 订阅专栏

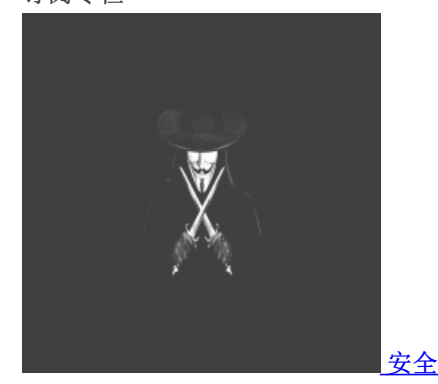

34 篇文章 3 订阅 订阅专栏

Bugku杂项

# 目录

Bugku杂项

9. 苋 审 信 忌 准 路 10.隐写2 11、多种方法解决 12.闪的好快 13.Come\_game 14.linux 15、隐写3 16、做个游戏 17、想蹭网先解开密码 18、Linux2 19、号被盗了 20、细心的大象 21、爆照 22、猫片(安恒) 23.多彩 24、旋转的跳跃 25.普通的二维码 26.乌云邀请码 27、神秘的文件 28图穷匕见 29、convert 30.听首音乐 31.好多数值 32、很普通的数独 33.PEN\_AND\_APPLE 34.你见过彩虹吗 35.好多压缩包 36.一个普通胡的压缩包 37.2B 40妹子的陌陌 41.就五层你能解开吗? 论剑

# 1.签到题

### 2.这是一张单纯的图片

解析: 直接使用命令cat 1.jpg 最后一行的的信息,可知使用了base解密。

key{you are right}

### 在站长之家base解密

答案:

key{you are right}

### 3.隐写

参考链接

解析:

urar e 2.rar

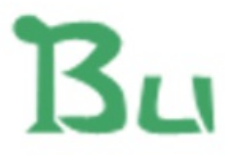

https://blog.csdn.net/u013469753

然后,用winhex打开2.png,将A4改成F4,则接触flag

🚟 WinHex - [2.png]

Eile Edit Search Navigation View Tools Specialist Options Window Help

| Case Data                    | 🗅 🛃 🔚 🤩 📚 💕 📑 🗍 🐃 🐚     | 🛅 🖻 🐎   🎮 🛤 🎎 🎎   → 🕀 🖛 →   🥃      | è 🕹 🖗 🎟 🔎 🦚 🕍 🏶   👯 🖬 🖌 🚩 |
|------------------------------|-------------------------|------------------------------------|---------------------------|
| Fi <u>l</u> e E <u>d</u> it  | 2.png                   |                                    |                           |
|                              | Offset 0 1 2 3 4        | 56789ABCDEF                        | ANSI ASCII 🔺              |
| Data Interpreter ×           | 00000000 89 50 4E 47 0D | 0A 1A 0A 00 00 00 0D 49 48 44 52 % | bPNG IHDR                 |
| 9 Dit (+): 02                | 00000010 00 00 01 F4 00 | 00 01 A4 08 06 00 00 00 CB D6 DF   | ô 🚥 ËÖß                   |
| $16 \text{ Pit}(\pm): 2 212$ | 00000020 8A 00 00 00 09 | 70 48 59 73 00 00 12 74 00 00 12 š | Š pHYs t                  |
| 32 Bit (+): 205 /28          | 00000030 74 01 DE 66 1F | 78 00 00 0A 4D 69 43 43 50 50 68 t | t Þf x MiCCPPh            |
| 52 bit (±), 555,420          | 00000040 6F 74 6F 73 68 | 6F 70 20 49 43 43 20 70 72 6F 66 c | otoshop ICC prof          |
|                              | 00000050 69 60 65 00 00 | 78 DA 9D 53 77 58 93 F7 16 3E DF i | ile xÚ SwX"÷ >ß           |
|                              | 00000060 F7 65 0F 56 42 | D8 F0 B1 97 6C 81 00 22 23 AC 08 ÷ | ÷e VBØð±−1 "#¬            |
|                              | 00000070 C8 10 59 A2 10 | 92 00 61 84 10 12 40 C5 85 88 0A È | È Y¢ / a,, @A             |

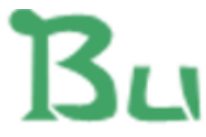

BUGKU{a1e5aSA}

https://blog.csdn.net/u013469753

# 4.telnet

### 参考链接

解析:

| 下载压缩包, | 发现里面是pcap文件格式,      | 使用wireshark打开, | 右击杳看TCP数据流 |
|--------|---------------------|----------------|------------|
|        | 次·加王田之中000户入111日207 |                |            |

| 1 0.0000 192.168.221.128                      | 192.168.2              | 21.1 TCP     | 66 1146 → 23 [SYN] Seq=0 Win=8192 Len=0 MSS=14 |
|-----------------------------------------------|------------------------|--------------|------------------------------------------------|
| 3 0.0468 192.168.221.128                      | 192.168.2              | 21.1 TCP     | 54 1146 → 23 [ACK] Seq=1 Ack=1 Win=65536 Len=0 |
| 4 0.0780 192.168.221.128                      | 192.168.2              | 21.1 TEL     | 75 Telnet Data                                 |
| 7 4.5552 192.168.221.128                      | 192.168.2              | 21.1 TEL     | 57 Telnet Data                                 |
| 9 4.6488 192.168.221.128                      | 192.168.2              | 21.1 TEL     | 63 Telnet Data                                 |
| 11 4.7268 192.168.221.128                     | 标记/取消标记分组(M)           | Ctrl+M       | 71 Telnet Data                                 |
| 12 4.7580 192.168.221.128                     | 忽略/取消忽略 分组( <u>l</u> ) | Ctrl+D       | 60 Telnet Data                                 |
| 13 4.7892 192.168.221.128                     | 设置/取消设置 时间参考           | Ctrl+T       | 65 Telnet Data                                 |
| 16 4.8984 192.168.221.128                     | 时间平移                   | Ctrl+Shift+T | 57 Telnet Data                                 |
| 17 4.9296 192.168.221.128                     | 分组注释                   | Ctrl+Alt+C   | 57 Telnet Data                                 |
| 18 4.9608 192.168.221.128                     | <b>疟</b> 姆解析的 2 秒      |              | 57 Telnet Data                                 |
| 21 5.0232 192.168.221.128                     | 9册+时用11日31日1157        |              | 54 1146 → 23 [ACK] Seq=77 Ack=72 Win=65536 Len |
| 23 5,0388 192,168,221,128                     | 作为过滤器应用                | •            | 54 1146 → 23 [ACK] Seq=77 Ack=108 Win=65536 Le |
| 24 16,114 192,168,221,128                     | 准备过滤器                  | •            | 55 Telnet Data                                 |
| 26 16.177 192.168.221.128                     | 对话过滤器                  | •            | 54 1146 → 23 [ACK] Seq=78 Ack=109 Win=65536 Le |
|                                               | 对话着色                   | •            | EE Tolnot Data                                 |
|                                               | SCTP                   | •            |                                                |
| rame 9: 63 bytes on wire (504 bits), 63 bytes | 追踪流                    | •            |                                                |
| thernet II, Src: Vmware_84:86:5f (00:0c:29:84 | 复制                     | •            | :0c:29:26:7e:0e)                               |
| ternet Protocol Version 4, Src: 192.168.221.  | SKIPS                  |              |                                                |
| ransmission Control Protocol, Src Port: 1146, | 协议首选项                  | •            | Len: 9                                         |
| Source Port: 1146                             | 解码为( <u>A</u> )        |              |                                                |
| Destination Port: 23                          | 在新窗口显示分组( <u>W)</u>    |              | https://blog.cedp.pet/u012/60752               |
| [Stream index: 0]                             |                        |              | - nups.//biog.csun.netuo15403755               |

### 答案:

flag{d316759c281bf925d600be698a4973d5}

# 5.眼见非实(ISCCCTF)

下载文件后修改文件,将zip文件名添加文件类型即zip.zip

|             | Microsoft Word<br>很抱歉,无法打开 眼见非实.docx,因为内容有问<br>确定 | ? ×<br>)题。<br>详细信息( <u>D</u> ) >>> |         |
|-------------|---------------------------------------------------|------------------------------------|---------|
| 名称          | 修改日期                                              | 类型                                 | 大小      |
| 🗋 zip       | 2018/11/1 18:00                                   | 文件                                 | 11 KB   |
| 🔋 zip.zip   | 2018/11/1 18:00                                   | 压缩(zipped)文件                       | 11 KB   |
| 名称          | 类型                                                | 压缩大小                               | 密码保护    |
| 🚽 眼见非实.docx | Microsoft Word 文档                                 |                                    | 11 KB 否 |

解析:

解压后得到一个图片,先使用binwalk分析图片,图片里面隐藏一段tiff信息以及一个压缩包且压缩包被加密

|                                                              |                                                                                        |                                                                    | a                                                      | dmin@kali: ~/ada                                                                                                    | ×                                 |
|--------------------------------------------------------------|----------------------------------------------------------------------------------------|--------------------------------------------------------------------|--------------------------------------------------------|----------------------------------------------------------------------------------------------------|-----------------------------------|
| 文件(F)                                                        | 编辑(E) 查看                                                                               | f(V) 搜索(S)                                                         | 终端(T)                                                  | 帮助(H)                                                                                                    |                                   |
| admin@k                                                      | ali:~/ada\$                                                                            | pwd                                                                |                                                        |                                                                                                    |                                   |
| admin@k                                                      | ali:~/ada\$                                                                            | binwalk 1c                                                         | df3a75-                                                | 21ed-4b91-8d49-1b348d44dcf.zip                                                                                                    |                                   |
| DECIMAL                                                      | HEXA                                                                                   | DECIMAL                                                            | DESC                                                   | RIPTION                                                                                                    |                                   |
| 0<br>ssed si<br>201880                                       | 0x0<br>ze: 201754,<br>0x31                                                             | uncompres                                                          | Zip a<br>sed siz<br>End c                              | archive data, at least v2.0 to e<br>ze: 218957, name: ada.jpg<br>of Zip archive, footer length: 2                                        | xtract, compre                    |
| admin@k<br>Archive<br>infla<br>admin@k<br>1cdf3a7<br>admin@k | ali:~/ada\$<br>:: 1cdf3a75<br>ting: ada.j<br>ali:~/ada\$<br>5-21ed-4b91<br>ali:~/ada\$ | unzip 1cdf<br>5-21ed-4b93<br>pg<br>ls<br>L-8d49-1b34<br>binwalk ac | 3a75-21<br>-8d49-1<br>8 <mark>8d44dc1</mark><br>la.jpg | Led-4b91-8d49-1b348d44dcf.zip<br>Lb348d44dcf.zip<br>f <b>.zip ada.jpg</b>                                                                |                                   |
| DECIMAL                                                      | . HEXA                                                                                 | DECIMAL                                                            | DESCR                                                  | RIPTION                                                                                                    |                                   |
| 0<br>30<br>direct                                            | 0x0<br>0x1E<br>ory: 8                                                                  |                                                                    | JPEG<br>TIFF                                           | image data, JFIF standard 1.01<br>image data, big-endian, offset                                                                         | of first image                    |
| 5236<br>218773<br>ct, com<br>218935                          | 0x14<br>0x35<br>pressed siz<br>0x35                                                    | 174<br>5695<br>2e: 34, uno<br>5737                                 | Copyr<br>Zip a<br>compress<br>End c                    | right string: "Copyright Apple I<br>archive data, encrypted at least<br>sed size: 22, name: flag.txt<br>of Zip archive, footer length: 2 | nc., 2018"<br>v2.0 to extra<br>22 |
| admin@k                                                      | ali:~/ada\$                                                                            |                                                                    |                                                        | https://blog.csd                                                                                                    | In.net/u013469753                 |

查看图片文件属性

|      | 8              |          |    |  |  |  |  |  |  |  |
|------|----------------|----------|----|--|--|--|--|--|--|--|
| 基本   | 权限             | 打开方式     | 图像 |  |  |  |  |  |  |  |
| 图像类型 | jpeg (JPEG)    |          |    |  |  |  |  |  |  |  |
| 宽度   | 826 像素         | 826 像素   |    |  |  |  |  |  |  |  |
| 高度   | 672 像素         | 672 像素   |    |  |  |  |  |  |  |  |
| 相机型号 | 73646E6973635F | 32303138 |    |  |  |  |  |  |  |  |
|      |                |          |    |  |  |  |  |  |  |  |

#### 73646E6973635F32303138

#### 然后进行:十六进制转字符串

| 16进制到文本字符串的转换,在线实时转换<br>16进制到文本字符串的转换,在线实时转换(支持中文转换) |   |  |  |  |  |  |  |
|------------------------------------------------------|---|--|--|--|--|--|--|
| 加密或解密字符串长度不可以超过10M                                   |   |  |  |  |  |  |  |
| 73646E6973635F32303138                               |   |  |  |  |  |  |  |
|                                                      |   |  |  |  |  |  |  |
|                                                      |   |  |  |  |  |  |  |
|                                                      |   |  |  |  |  |  |  |
|                                                      |   |  |  |  |  |  |  |
|                                                      |   |  |  |  |  |  |  |
|                                                      | / |  |  |  |  |  |  |
| 16进制转字符 字符转16进制  清空结果                                |   |  |  |  |  |  |  |
| sdnisc_2018                                          |   |  |  |  |  |  |  |
|                                                      |   |  |  |  |  |  |  |
|                                                      |   |  |  |  |  |  |  |
|                                                      |   |  |  |  |  |  |  |
|                                                      |   |  |  |  |  |  |  |
|                                                      |   |  |  |  |  |  |  |
|                                                      |   |  |  |  |  |  |  |
|                                                      |   |  |  |  |  |  |  |

得到解压密码sdnisc\_2018

解压: unzip

`[w<mark>admin@kali:~/ada</mark>\$ ls lcdf3a75-21ed-4b91-8d49-1b348d44dcf.zip ada.jpg \_ada.jpg.extracted min@kali:~/ada\$ cd \_ada.jpg.extracted/
min@kali:~/ada/\_ada.jpg.extracted\$ ls min@kati://doc/\_\_\_\_\_\_ 695.zip flag.txt min@kali:~/ada/\_ada.jpg.extracted\$ cat flag.txt min@kali:~/ada/\_ada.jpg.extracted\$ unzip 35695.zip Archive: 35695.zip [35695.zip] flag.txt password: skipping: flag.txt incorrect password in@kali:~/ada/\_ada.jpg.extracted\$ ls
95.zip flag.txt @kali:~/ada/\_ada.jpg.extracted\$ unzip 35695.zip Archive: 35695.zip [35695.zip] flag.txt password: replace flag.txt? [y]es, [n]o, [A]ll, [N]one, [r]ename: y extracting: flag.txt li:~/ada/\_ada.jpg.extracted\$ cat flag.txt flag{3XiF iNf0rM@ti0n}admin@kali:~/ada/\_ada.jpg.extracted\$ https://blog.csdn.net/u013469753

答案: flag{3XiF\_iNf0rM@ti0n}

7.又一张图片,还单纯吗

解析: 放进kali, binwalk查看里面竟然还有有个图片,使用foremost 分离文件 拿到flag!

### foremost 2.jpg

进入output文件夹, flag图片已分离

答案:

falg{NSCTF\_e6532a34928a3d1dadd0b049d5a3cc57}

### 8.猜

解析: 直接百度识图

答案**:** key{liuyifei}

### 9.宽带信息泄露

解析:

下载routerpassview工具

然后使用该工具查看,即可得到flag

| <x_tp_ifname val="eth1"></x_tp_ifname>                                                                                                    |                    |                                                                                                    |          |  |
|----------------------------------------------------------------------------------------------------|--------------------|----------------------------------------------------------------------------------------------------|----------|--|
|                                                                                                    |                    |                                                                                                    |          |  |
| <wanipconnection nextinstance="3"></wanipconnection>                                                                                                    |                    |                                                                                                    |          |  |
| <wanpppconnection instance="1"></wanpppconnection>                                                                                                    |                    |                                                                                                    |          |  |
| <enable val="1"></enable>                                                                                                    | ***                |                                                                                                    | ×        |  |
| <defaultgateway val="10.177.144.1"></defaultgateway>                                                                                                    | 重找                 |                                                                                                    | ×        |  |
| <name val="pppoe_eth1_d"></name>                                                                                                    |                    |                                                                                                    |          |  |
| <uptime val="671521"></uptime>                                                                                                    | 查找内容(N): name      |                                                                                                    | 查找下一个(F) |  |
| <user<mark>name val=053700357621 /&gt;</user<mark>                                                                                                    |                    |                                                                                                    |          |  |
| <password val="210265"></password>                                                                                                    |                    | 古向                                                                                                    | 取選       |  |
| <x_tp_ifname val="ppp0"></x_tp_ifname>                                                                                                    | □ 全子匹配( <u>W</u> ) | 1 Control of the second second | 40(16)   |  |
| <x_tp_l2ifname val="eth1"></x_tp_l2ifname>                                                                                                    |                    |                                                                                                    |          |  |
| <x_tp_connectionid val="1"></x_tp_connectionid>                                                                                                    | □区分大小写(C)          | CHIG CHIG                                                                                                    |          |  |
| <pre><externalipaddress val="10.177.150.82"></externalipaddress></pre>                                                                                                    |                    |                                                                                                    |          |  |
| <pre><remoteipaddress val="10.177.144.1"></remoteipaddress></pre>                                                                                                    |                    |                                                                                                    |          |  |
| <pre><dnsservers <="" pre="" val="202.102.152.3,202.102.154.3"></dnsservers></pre>                                                                                                    | >                  |                                                                                                    |          |  |
| <macaddress val="D0:C7:C0:43:53:69"></macaddress>                                                                                                    |                    |                                                                                                    |          |  |
|                                                                                                    |                    |                                                                                                    |          |  |
| <wanpppconnection nextinstance="2"></wanpppconnection>                                                                                                    |                    |                                                                                                    |          |  |
|                                                                                                    |                    |                                                                                                    |          |  |
| <wanconnectiondevice nextinstance="2"></wanconnectiondevice>                                                                                                    |                    |                                                                                                    |          |  |
|                                                                                                    |                    |                                                                                                    |          |  |
| <wandevice nextinstance="2"></wandevice>                                                                                                    |                    |                                                                                                    |          |  |
| <x firewall="" tp=""></x>                                                                                                    |                    |                                                                                                    |          |  |
| <pre></pre> <pre></pre> <pre></pre>                                                                                                    |                    |                                                                                                    |          |  |
| <refcnt val="1"></refcnt>                                                                                                    |                    |                                                                                                    |          |  |
| <tune val="1"></tune>                                                                                                    |                    |                                                                                                    |          |  |
|                                                                                                    |                    |                                                                                                    |          |  |
| <pre><entryname val="childMac1"></entryname></pre>                                                                                                    |                    |                                                                                                    |          |  |
| <pre><cntryname val="childMac1"></cntryname> <isparentctrl val="1"></isparentctrl></pre>                                                                                                    |                    |                                                                                                    |          |  |
| <entryname val="childMac1"></entryname><br><isparentctrl val="1"></isparentctrl><br>                                                                                                    |                    |                                                                                                    |          |  |
| <pre><entryname val="childMac1"></entryname> <isparentctrl val="1"></isparentctrl>  <internalhost instance="2"></internalhost></pre>                                                                                                    |                    |                                                                                                    |          |  |
| <pre><entryname val="childMac1"></entryname> <isparentctrl val="1"></isparentctrl>  <internalhost instance="2"> <refcnt val="1"></refcnt></internalhost></pre>                                                                                                    |                    |                                                                                                    |          |  |
| <pre><entryname val="childMac1"></entryname> <isparentctrl val="1"></isparentctrl>  <internalhost instance="2"> <refcnt val="1"></refcnt> <tupe val="1"></tupe></internalhost></pre>                                                                                |                    |                                                                                                    |          |  |
| <pre><entryname val="childMac1"></entryname> <isparentctrl val="1"></isparentctrl>  <internalhost instance="2"> <refcnt val="1"></refcnt> <type val="1"></type> <entrvname val="childMac2"></entrvname></internalhost></pre>                                        |                    |                                                                                                    |          |  |
| <pre><entryname val="childMac1"></entryname> <isparentctrl val="1"></isparentctrl>  <internalhost instance="2"> <refcnt val="1"></refcnt> <type val="1"></type> <entryname val="childMac2"></entryname> <isparentctrl val="1"></isparentctrl></internalhost></pre>  |                    |                                                                                                    |          |  |
| <pre><entryname val="childMac1"></entryname> <isparentctrl val="1"></isparentctrl>  <internalhost instance="2"> <refcnt val="1"></refcnt> <type val="1"></type> <entryname val="childMac2"></entryname> <isparentctrl val="1"></isparentctrl> </internalhost></pre> |                    |                                                                                                    |          |  |
| <pre><entryname val="childMac1"></entryname> <isparentctrl val="1"></isparentctrl>  <internalhost instance="2"> <refcnt val="1"></refcnt> <type val="1"></type> <entryname val="childMac2"></entryname> <isparentctrl val="1"></isparentctrl> </internalhost></pre> |                    |                                                                                                    |          |  |

答案: flag{053700357621}

# 10.隐写2

解析:

```
28 binwalk Welcome_.jpg
29 binwalk -e Welcome_.jpg
30 ls
31 cd _Welcome_.jpg.extracted/
32 ls
33 unrar e flag.rar
34 ls
35 crunch 3 3 1234567890 -o pass.txt
36 fcrackzip -D -p pass.txt -u flag.rar -v
37 cat 3.jpg
```

|                                        |                                                   | admin@kali: ~/9                                                                                                    |                             |
|----------------------------------------|---------------------------------------------------|----------------------------------------------------------------------------------------------------|-----------------------------|
| 文件(F) 编                                | 辑(E) 查看(V) 搜索(S)                                  | 终端(T) 帮助(H)                                                                                                    |                             |
| admin@kali                             | i:∼/9\$ binwalk Wel                               | comejpg                                                                                                    | <b>^</b>                    |
| DECIMAL                                | HEXADECIMAL                                       | DESCRIPTION                                                                                                    |                             |
| 0<br>30<br>directory                   | 0x0<br>0x1E<br>/: 8                               | JPEG image data, JFIF standard 1.0<br>TIFF image data, big-endian, offset                                                                       | L<br>t of first image       |
| 52516<br>ssed size:<br>59264<br>147852 | 0xCD24<br>: 6732, uncompress<br>0xE780<br>0x2418C | Zip archive data, at least v1.0 to<br>ed size: 6732, name: flag.rar<br>End of Zip archive, footer length:<br>End of Zip archive, footer length: | extract, compre<br>22<br>22 |
| admin@kali                             | i:~/9\$ binwalk -e                                | Welcomejpg                                                                                                    |                             |
| DECIMAL                                | HEXADECIMAL                                       | DESCRIPTION                                                                                                    |                             |
| 0<br>30<br>directory                   | 0x0<br>0x1E<br>v: 8                               | JPEG image data, JFIF standard 1.0<br>TIFF image data, big-endian, offset                                                                       | L<br>t of first image       |
| 52516<br>ssed size:<br>59264<br>147852 | 0xCD24<br>: 6732, uncompress<br>0xE780<br>0x2418C | Zip archive data, at least v1.0 to<br>ed size: 6732, name: flag.rar<br>End of Zip archive, footer length:<br>End of Zip archive, footer length: | extract, compre<br>22<br>22 |
| admin@kali                             | i:~/9\$                                           | https://blog.c                                                                                                    | csdn.net/u01346975          |

admin@kali: ~/9/\_Welcome\_.jpg.extracted 00 8 文件(F) 编辑(E) 查看(V) 搜索(S) 终端(T) 帮助(H) kali:~/9/\_Welcome\_.jpg.extracted\$ unrar e flag.rar UNRAR 5.50 freeware Copyright (c) 1993-2017 Alexander Roshal flag.rar is not RAR archive No files to extract admin@kali:~/9/\_Welcome\_.jpg.extracted\$ ls CD24.zip flag.rar 提示.jpg admin@kali:~/9/\_Welcome\_.jpg.extracted\$ crunch 3 3 1234567890 -o pass.txt Crunch will now generate the following amount of data: 4000 bytes 0 MB 0 GB 0 TB 0 PB Crunch will now generate the following number of lines: 1000 crunch: 100% completed generating output dmin@kali:~/9/\_Welcome\_.jpg.extracted\$ frag fragroute fragrouter fragtest kali:~/9/\_Welcome\_.jpg.extracted\$ fcrackzip -D -p pass.txt -u flag.rar -v found file '3.jpg', (size cp/uc 6588/ 6769, flags 801, chk 102c) PASSWORD FOUND!!!!: pw == 871 https://blog.csdn.net/u013469753 akali:~/9/ Welcome .ipg.extracted\$

| 9 _Welcomeg.ex | xtracted 🔻     |          | C III ▼ III ■ C C<br>HINCO-444, HIED/484.<br>HINI ■ E III ■ C C<br>HINI ■ E IIII ■ C C<br>HINI ■ E IIIII ■ C C<br>HINI ■ E IIIIII ■ C C<br>HINI ■ C C C C C C C C C C C C C C C C C C |
|----------------|----------------|----------|----------------------------------------------------------------------------------------------------|
| CD24.zip       | flag.rar       | pass.txt | 提示.jpg                                                                                                    |
|                |                |          |                                                                                                    |
|                | 取消(C)          | 提取文件     | 确定(O)                                                                                                    |
|                | "flag.rar"需要密码 | <b>冯</b> |                                                                                                    |
|                | 密码(P):         |          |                                                                                                    |
|                | •••            |          | 0                                                                                                    |
|                |                |          |                                                                                                    |
|                |                |          |                                                                                                    |
|                |                |          |                                                                                                    |

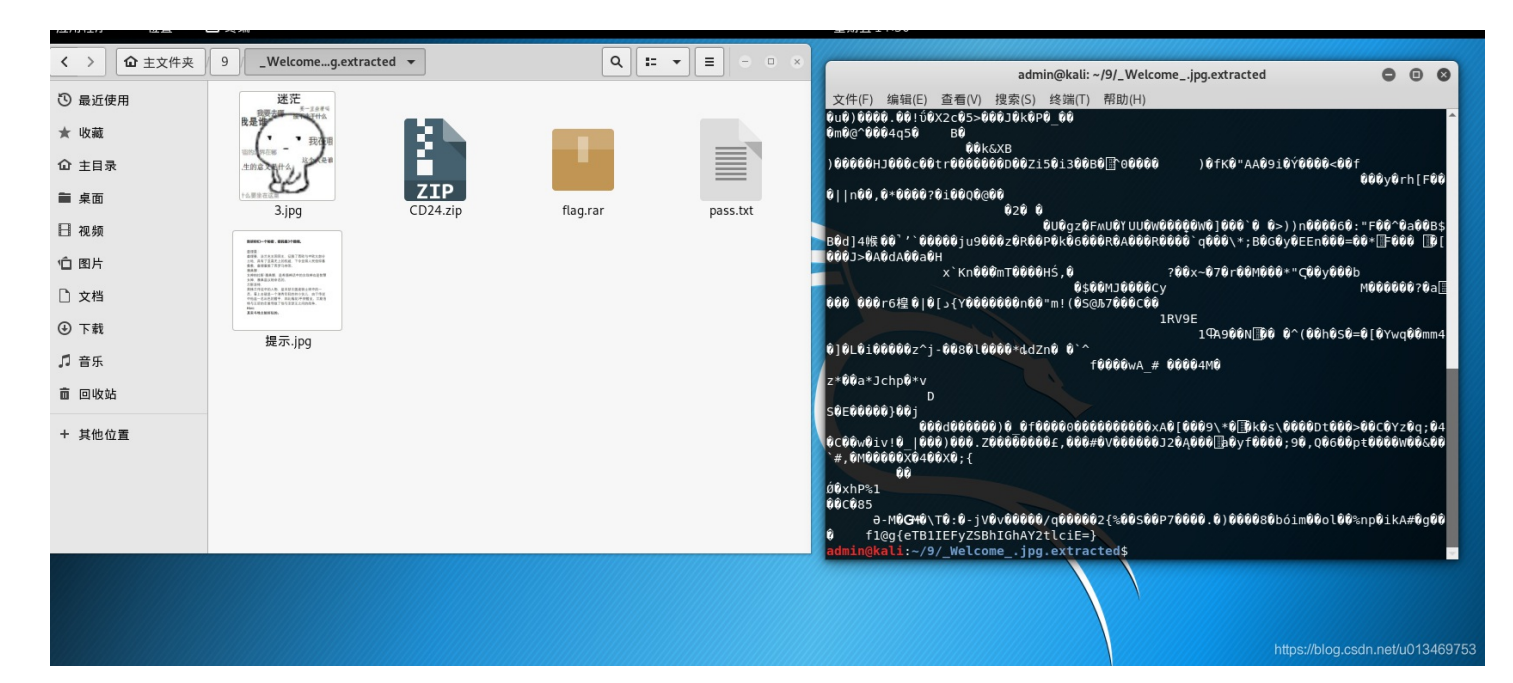

cat 3.jpg之后,对做base解密, base64解密: https://base64.supfree.net/ http://tool.chinaz.com/tools/base64.aspx

# f1@g{eTB1IEFyZSBhIGhAY2tlciE=}

### 输入: eTB1IEFyZSBhIGhAY2tlciE=

答案: flg{y0u Are a h@cker!}

11、多种方法解决

解析: 先使用unzip 3.zip解压得到KEY.exe cat KEY.exe 根据提示有一张二维码

 CatKEY.exe,然后做base64转码

 data:image/jpg;base64,iVB0Kw8K5g0AvANISUHEUg0AvTUAAvEFCAVAAB12js6A

 9rX03941LV76cbeH88dvtP-3pnD94/FrheQvmcZu/21f78zh45i50yx4137200/

 9rX03941LV76cbeH88dvtP-3pnD94/FrheQvmcZu/21f78zh45i50yx4137200/

 9rX03941LV76cbeH88dvtP-3pnD94/FrheQvmcZu/21f78zh45i50yx4137200/

 9rX03941LV76cbeH88dvtP-3pnD94/FrheQvmcZu/21f78zh45i50yx4137200/

 9rX03941LV76cbeH88dvtP-3pnD94/FrheQvmcZu/21f78zh45i50yx4137200/

 9rX03941LV76cbeH88dvtP-3pnD94/FrheQvmcZu/21f78zh45131247835

 9rX03941LV76cbeH88dvtP-3pnD94/FrheQvmcZu/21f7124H710x513141835

 9rX03941LV76cbeH88dvtP-3pnD948428kd47tu3129yx304897XrH4L876rM212hH8453x002

 9rX03941LV76cbeH884016m428kd47tu3129yx304897XrH4L876rM212hH8453x002

 9rX0498428kd47tu3129yx304897XrH4L876rM212hH8478x484784b3x002

 9rX049877H1vct54mvM84b38647tu31c9yx304897XrH4L8767V412hH8478x487414b35x002

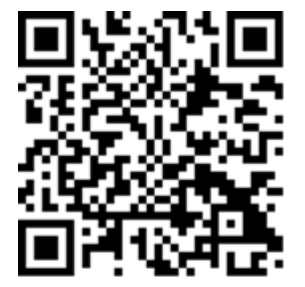

3LCft01/ae9Z1To+2

410W051F+/00MJC500 k0jbaYkdaansfttbpK 5vApyd+8y5/29c4cPi ZbpDfepr0imlieZaGd

答案: KEY{dca57f966e4e4e31fd5b15417da63269}

## 12.闪的好快

解析: 将git图片逐帧分解,扫描一堆二维码的到flag, GIF分解工具: 在线分解https://tu.sioe.cn/gj/fenjie 本地分解: GifSplitter

答案: SYC{F1aSh\_so\_f4sT}

# 13.Come\_game

Bugku Come\_game 参考链接

SYC{6E23F259D98DF153}

### 14.linux

tar -xvf 1.tar.gz

| 🥘 flag - 记事本     |                                                | _     | $\times$             |
|------------------|------------------------------------------------|-------|----------------------|
| 文件(F) 编辑(E) 格式(C | D) 査看(V) 帮助(H)                                 |       |                      |
| [Trash           | Info]Path=gameDeletionDate=2016-06-27T12:27:37 |       | ^                    |
|                  | 查找 ×                                           |       |                      |
|                  | 查找内容(N):     key     查找下一个(E)       方向     取消  |       |                      |
|                  |                                                | key{} |                      |
|                  |                                                |       |                      |
|                  | key{feb81d3834e2423c9903f4755464060b}          |       |                      |
|                  |                                                |       | 1697 <mark>53</mark> |
|                  | http                                           |       | 169753               |

## key{feb81d3834e2423c9903f4755464060b}

# 15、隐写3

🚃 winnex - [dabai.png]

<u>File Edit Search Navigation View Tools Specialist Options Window Help</u>

| Case Data                        | 🗅 🚬 🗔 😂 8    | ء 🖻        |               | -  | ) 🗈 | 1  | ī B  | 010<br>010 | 2  | A M | HEX | <b>16</b> ( | ie×           | -  | -100 |            |    | ا 🕂 ⊾ 🔝 🖇 🕍 🕸 🖉 🏈 😂 🗳                                       |
|----------------------------------|--------------|------------|---------------|----|-----|----|------|------------|----|-----|-----|-------------|---------------|----|------|------------|----|-------------------------------------------------------------|
| Fi <u>l</u> e E <u>d</u> it      | 2.png dabai. | png        |               |    |     |    |      |            |    |     |     |             |               |    |      |            |    |                                                             |
|                                  | Offset       | 0          | 1             | 2  | 3   | 4  | 5    | 6          | 7  | 8   | 9   | 10          | 11            | 12 | 13   | 14         | 15 | ANSI ASCII 🔺                                                |
| Data Interpreter                 | 00000000     | 89         | 50            | 4E | 47  | 0D | 0A   | 1A         | 0A | 00  | 00  | 00          | 0D            | 49 | 48   | 44         | 52 | %PNG IHDR                                                   |
| $9 \text{ Pit}(+) \cdot 17$      | 00000016     | 00         | 00            | 02 | Α7  | 00 | 00   | <b>1</b> 1 | 00 | 80  | 06  | 00          | 00            | 00 | 6D   | 7C         | 71 | § m q                                                       |
| $16 \text{ Bit } (\pm) \cdot 17$ | 00000032     | 35         | 00            | 00 | 00  | 01 | 73   | 52         | 47 | 42  | 00  | AE          | CE            | 1C | Ε9   | 00         | 00 | 5 sRGB ©Î é                                                 |
| 32 Bit (+): 101 187 601          | 00000048     | 00         | 04            | 67 | 41  | 4D | 41   | 00         | 00 | B1  | 8F  | 0B          | $\mathbf{FC}$ | 61 | 05   | 00         | 00 | gAMA ± üa                                                   |
| 32 Bit (1), 101,107,001          | 00000064     | 00         | 09            | 70 | 48  | 59 | 73   | 00         | 00 | 0E  | C4  | 00          | 00            | 0E | C4   | 01         | 95 | pHYs Ä Ä •                                                  |
|                                  | 00000080     | 2B         | 0E            | 1B | 00  | 00 | FF . | A5         | 49 | 44  | 41  | 54          | 78            | 5E | EC   | BD         | 07 | + ÿ¥IDATx^ì½                                                |
|                                  | 00000096     | <b>A</b> 0 | A5            | 57 | 59  | EE | FF   | EE         | BE | 4F  | 9B  | DE          | 93            | 4C | 7A   | 0F         | 84 | ¥WYîÿî¾O>Þ"Lz "                                             |
|                                  | 00000112     | 24         | 24            | 60 | 0C  | 04 | A5   | 2в         | 20 | 45  | 10  | 10          | BB            | 88 | 8A   | <b>A</b> 8 | 57 | \$\$` ¥+ E ≫^Ѝ₩                                             |
|                                  | 00000128     | BD         | $\mathbf{FC}$ | EF | BD  | 7A | F5   | 5A         | AE | 7A  | BD  | 5E          | СВ            | BD | 2A   | 62         | 05 | ¼üï¾zõZ®z¼^˽*b                                              |
|                                  | 00000144     | 04         | 69            | 52 | 04  | E9 | 01   | 42         | 48 | 48  | 42  | 7A          | EF            | 7D | 52   | A6         | CF | iR é BHHBzï}R¦Ï                                             |
|                                  | 00000160     | 9C         | 7E            | 76 | FD  | ЗF | BF   | F7         | DB | EF  | 39  | 6B          | 76            | F6 | 4C   | 26         | C9 | œ~vý?;÷Ûï9kvöL&É                                            |
|                                  | 00000176     | 4C         | 32            | E5 | 7в  | CE | 59   | 7в         | F5 | DE  | 9E  | 6F          | 7D            | 6В | AD   | AF         | D0 | L2å{ÎY{õÞžo}k- Đ                                            |
|                                  | 00000192     | 15         | 2C            | 47 | 8E  | 1C | 39   | 72         | 1C | 90  | 60  | 88          | 2E            | 14 | 0A   | 3D         | DD | ,GŽ 9r `^. =Ý                                               |
|                                  | 00000208     | DE         | 63            | 6F | FD  | A5 | 53   | C0         | 93 | 8D  | Α7  | D3          | Ε9            | F4 | 54   | 66         | C5 | Þcoý¥SÀ" §ÓéôTfÅ                                            |
|                                  | 00000224     | 62         | D1            | E5 | 34  | BC | 34   | 0D         | AD | 56  | СВ  | 1A          | 8D            | 86 | 35   | 9B         | 4D | bÑå4¼4 -VË †5>M                                             |
|                                  | 00000240     | 17         | в3            | в3 | в3  | 36 | 37   | 37         | E7 | 72  | 98  | 21          | 70            | 87 | DC   | 6E         | в7 | ***677çr~!p‡Ün•                                             |
|                                  | 00000256     | ЗD         | FC            | 90 | 01  | E1 | 11   | 0F         | 61 | 22  | CA  | E5          | в2            | 8B | 4A   | A5         | 62 | =ü á a"Êå° <j¥b<sup>ips"/blog.csdn.net/u013469753</j¥b<sup> |

```
保存,再次打开图片可知
```

| 🐠 🖬 🦻 ୯            | ≂ dabai.png - 画图                                      |                  |                                                                                                    |            |                          |                    |     |      |      |                  |                      |      |      |      | -    |
|--------------------|-------------------------------------------------------|------------------|----------------------------------------------------------------------------------------------------|------------|--------------------------|--------------------|-----|------|------|------------------|----------------------|------|------|------|------|
| 文件 主武              | 查看                                                    |                  |                                                                                                    |            |                          |                    |     |      |      |                  |                      |      |      |      |      |
| ▲ 剪切<br>約 复制<br>粘贴 | ば 裁剪     「」重新调整大小     选     选     译     子     "↓ 旋转 • | / & A<br>/ / & Q | ↓ ↓ < |            | 企鄭 -<br>真充 -<br>粗<br>细 - | 颜    ē     61    色 |     |      |      | 使用画图 3<br>D 进行编辑 | <b>〕</b><br>产品<br>提醒 |      |      |      |      |
| 剪贴板                | 图像                                                    | 工具               |                                                                                                    | 形状         |                          |                    |     | 颜色   |      |                  |                      |      |      |      |      |
| 0                  | 100 200                                               | 300              | 400                                                                                                    | 500        | 700                      | 800                | 900 | 1000 | 1100 | 1200             | 1300                 | 1400 | 1500 | 1600 | 1700 |
| 500                | 0~~                                                   |                  | flag(He                                                                                                    | 10_d4_be1} |                          |                    |     |      |      |                  |                      |      |      |      |      |

flag{He1I0\_d4\_ba1}

16、做个游戏

# jd-gui工具 https://github.com/java-decompiler/jd-gui/releases Java环境 https://www.java.com/zh\_CN/download/windows-64bit.jsp 直接用jd-jui打开heihei.jar文件

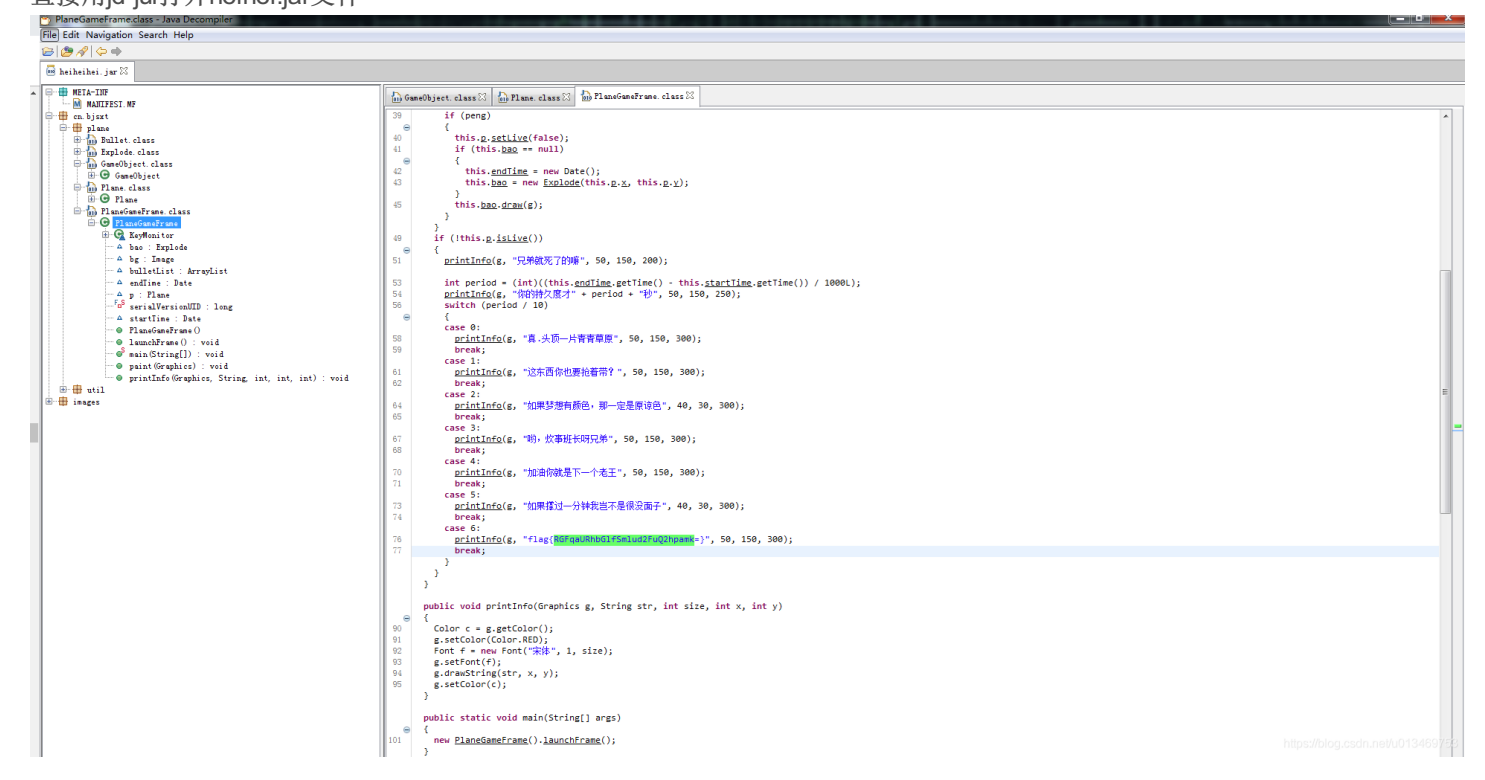

flag{RGFqaURhbGlfSmlud2FuQ2hpamk=} 直接输入后提示错误,现对: RGFqaURhbGlfSmlud2FuQ2hpamk= 做base64进行编码 http://tool.chinaz.com/Tools/Base64.aspx

#### DajiDali\_JinwanChiji

所以flag为

flag{DajiDali\_JinwanChiji}

### 17、想蹭网先解开密码

(1) 生成长度为4位,且以"R开头+三位数字"的密码

crunch 4 4 -t R%%%

(2) 生成长度为6的纯数字密码

crunch 6 6 -t %%%%%%

按提示生成1391040开头的手机号码并存入pass.txt

crunch 11 11 -t 1391040%%%% -o pass.txt

aircrack-ng wifi.cap -w pas<u>s.txt</u>

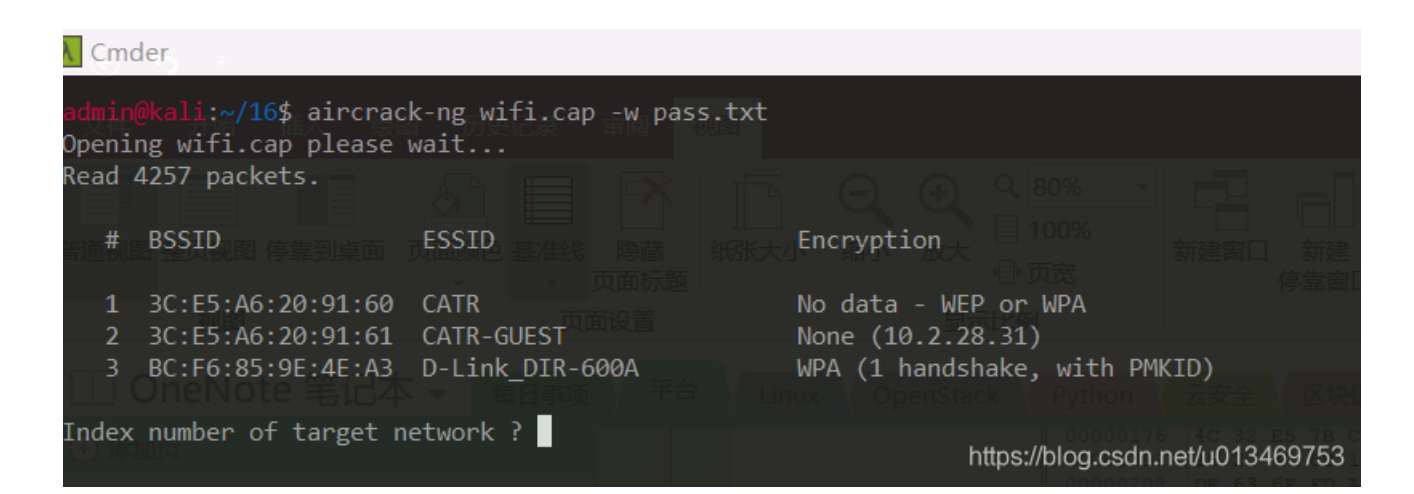

选择3,即WPA

| 人件 开始 储入           |                                                                                                    |
|--------------------|----------------------------------------------------------------------------------------------------|
| [00:00:01] 768     | 8/9999 keys tested (4927.40 k/s)                                                                     |
| Time left: 0 s     | aconds - 页面标题 新建大小 缩小 放大 有1.89% 新建窗口 新建 新建快速笔记 停靠窗口                                                  |
| 视图                 | KEY FOUND! [ 13910407686 ] 富二                                                                        |
| 🔟 OneNote 笔i       |                                                                                                    |
| Master Key         | : C4 60 FE 8B 14 7D 58 00 91 D7 0A 9C 3C DE 44 69<br>0B E1 CD 81 07 F8 28 DB EA 76 1E ED 81 A3 FF FD |
| Transient Kev      |                                                                                                    |
| 安全课程问题             |                                                                                                    |
| 基础课程               |                                                                                                    |
| 攻防平台<br>EAPOL HMAC | : 1C E7 D0 96 DE 87 93 56 88 1D 08 C8 B9 AA B3 B0                                                    |
| admin@kali:~/16\$  |                                                                                                    |
| NetEP              | 2. 生成长度为6的纯数字镭https://blog.csdn.net/u013469753                                                       |

flag{13910407686}

# 18、Linux2

依然是记事本打开 📗 brave - 记事本 文件(F) 编辑(E) 格式(O) 查看(V) 帮助(H) 見像 羧mWコRA鼈銒?<?2e险聪5×罟K□M□€□伽?□□GO?II辒F)8 ?蘑 惉(凵g;荮笲焮豼傤rsc?変□?牸Q霆?v|sp钉 幼F/T□穒9垉烃/?□饩魆破駊□6□?汛□哟□ 季□?r}?(⑷□隍h姕Z圀"◆T?□陈??饰荪?□?e瀱p猲\*渶鯦衢g崆4 S??□c?臗縭vG錤2葛舟?8tnHN涀糖暢紙獵铒杌??绞膉夽i{涫?t恒婈|芭輦xqr镡N┥?ykF);;;[] :騌岲??□啼?k?輻?霚鏡'?譇G汁0k晅 □硊? p浵t渆蝤'F衃1A{H灃%??}-給??7輵%Y?-Q菱碴#历?g啅u%擡磲y\_傐?1\鯍?4?肝蹢鳃琜礋泵?(辔阑5儢%2□釹]o? 伐"#f□&^慗~诟0々<\$Q?讐硲Q桚^?M★寙}^睶??古譲晵???\*㎝□∕\愍N炷P袢@R 巤佑?D燣Y7/□鵌縷W"C庒p0鐣=骤暆, [櫨 ┅□=阺?;□圄?`v报邹萯 厱;呗? \$8:稑臰U42?佖晝I □z6+ □D€\ ■ b棴◎?耡d&佧~刿e饺蜪槒\$□u?尟堩□搜I余秛[E□□莳?帾?r胭楆Gk #}啖闆?擛1疌3?焓^A?□暘y12観邴□~fi嶙j峴n空 喔? ›B}@圳僧A龐♠ BwF ?R;DRkO\$?r□5錫At BI矇□啊□z殮沣f滪&+煭Bd?-L勖\$N♠?"闎維v襳宮R□朴\$a9,?ow苫B~K漲挢□9I嚔痖 K♠?t寠;?□'□?p{t泗Tl□c敃□豴 :6.矮□飐\K\_崳□餅扐aY]□鯔峧?蔃i踏)廻□嘩篚?[□???fE?X狜輮□X蹟{鴒搌0□?譎絧bo1s□?u]?8鋕□銑~ㄣ曑 :?□□ 赶器C Box?疛乏□W:!m□~ ??嵖?鐸兌h銜 尤 OPH 查找 × p\$兒紩律割j ?鞸?G芪l圮x! 廫洏″%?9挒%楮?wof:owo#o鱔?a楅i蘉m濾珚k桪湈8唧麐躿 k 續? 插 ?)+ 血u 缡 鹊 ≈?8 褌 vm/? 擋 @K 紪 **ぃ** 軭 附 V □ 綬 獧 曝, 駪? □ □ c? 骐 [L, 翕 □ m; j □ 鸭 扄?? 灰?H\$![ 查找下一个(E) 查找内容(<u>N</u>): key WKs=¤ ]e鰪□LiC鑑?k碠x舋p□越?□?豛Y澖?X□?髬ヾv??□爵\$i醹餑1 帘?梛??Q?Z媅侷[h涉J?虞萘& B8鏡: #}≔?6p%?j?C?堈鞱□?D敂呍?n-□6洚|农!鏓uNV钂?h媔■蠏[湯/?6K^韖厨)'.7(□? 銩烕筱□ 方向 取消 九)'診3蒼 KEY{24f3627a86fc740a7f36ee2c7a1c124a} ○向上(U) ●向下(D) □区分大小写(C)

# 19、号被盗了

https://www.jianshu.com/p/9d8269ca2da4

http://123.206.87.240:9001/

burp suite 将isadmin=false改为isadmin=true,

找到一个文件

http://123.206.87.240:9001/123.exe

#### 

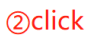

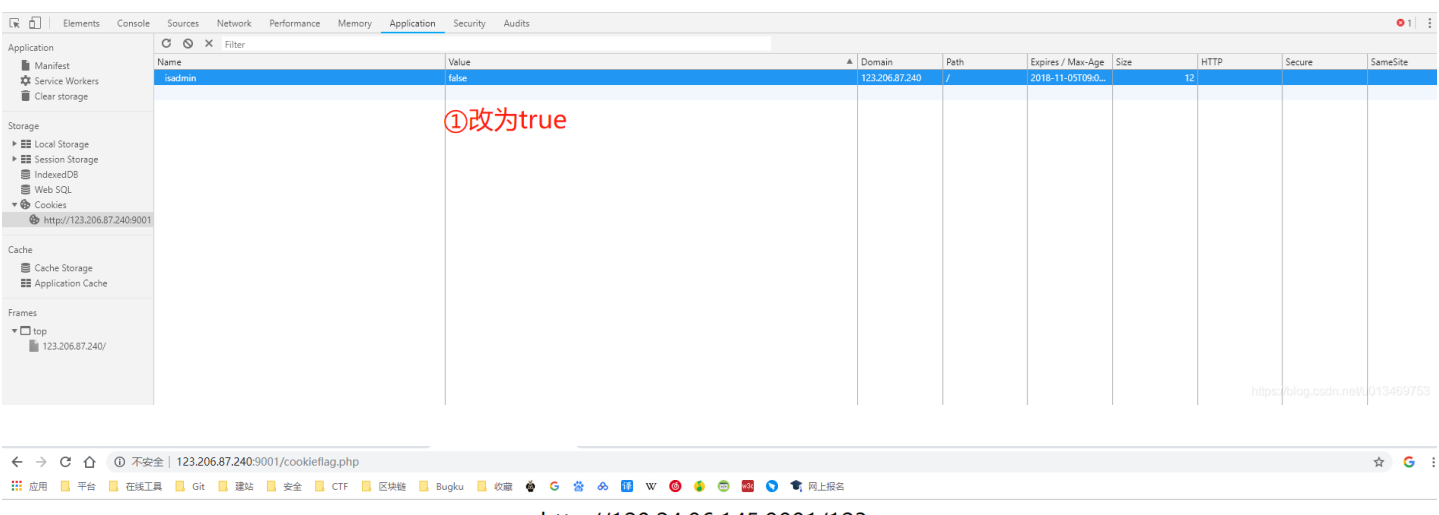

#### http://120.24.86.145:9001/123.exe

| 🕞 💼 📔 Elements Console | Sources Network Performance Memory Application | Security Audits |                            |      |                   |      |      |        | <b>○</b> 1 : > |
|------------------------|------------------------------------------------|-----------------|----------------------------|------|-------------------|------|------|--------|----------------|
| Application            | C 🛇 × Filter                                   |                 |                            |      |                   |      |      |        |                |
| Manifest               | Name                                           | Value           | <ul> <li>Domain</li> </ul> | Path | Expires / Max-Age | Size | HTTP | Secure | SameSite       |
| Service Workers        | isadmin                                        | true            | 123.206.87.240             | 1    | 2018-11-05T09:0   | 11   |      |        |                |
| Clear storage          |                                                |                 |                            |      |                   |      |      |        |                |
|                        |                                                |                 |                            |      |                   |      |      |        |                |
| Storage                |                                                |                 |                            |      |                   |      |      |        |                |

```
<html><head><style>

span {

display: block;

margin: auto;

height: 25px;

text-align: center;

font-size: 30px;

}

</style>

<title>bugku</title>

link href="style.css" rel="stylesheet" type="text/css">

</head>

<body>

<span>http://120.24.86.145:9001/123.exe</span>
```

```
</body></html>
```

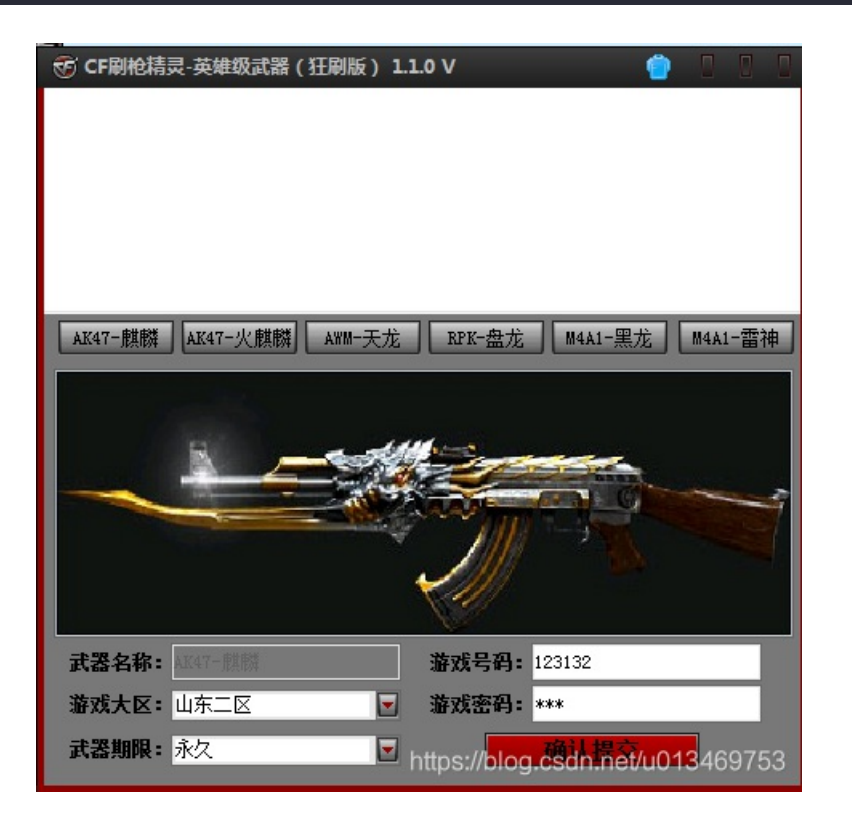

下载后运行,并用wireshark抓包,

250-SIZE 73400320 250-STARTTLS 250-AUTH LOGIN PLAIN 250-AUTH=LOGIN 250-MAILCOMPRESS 250 8BITMIME AUTH LOGIN 334 VXN1cm5hbWU6 YmtjdGZ0ZXN0QDE2My5jb20= 334 UGFzc3dvcmQ6 YTEyMzQ1Ng== 535 Error: .....: http: subtype=1&&id=28&&no=1001256 QUIT 221 Bye

YmtjdGZ0ZXN0QDE2My5jb20= 解密: bkctftest@163.com YTEyMzQ1Ng0KDQo= 解密a123456 邮箱: 红旗邮件 flag{182100518+725593795416}

20、细心的大象

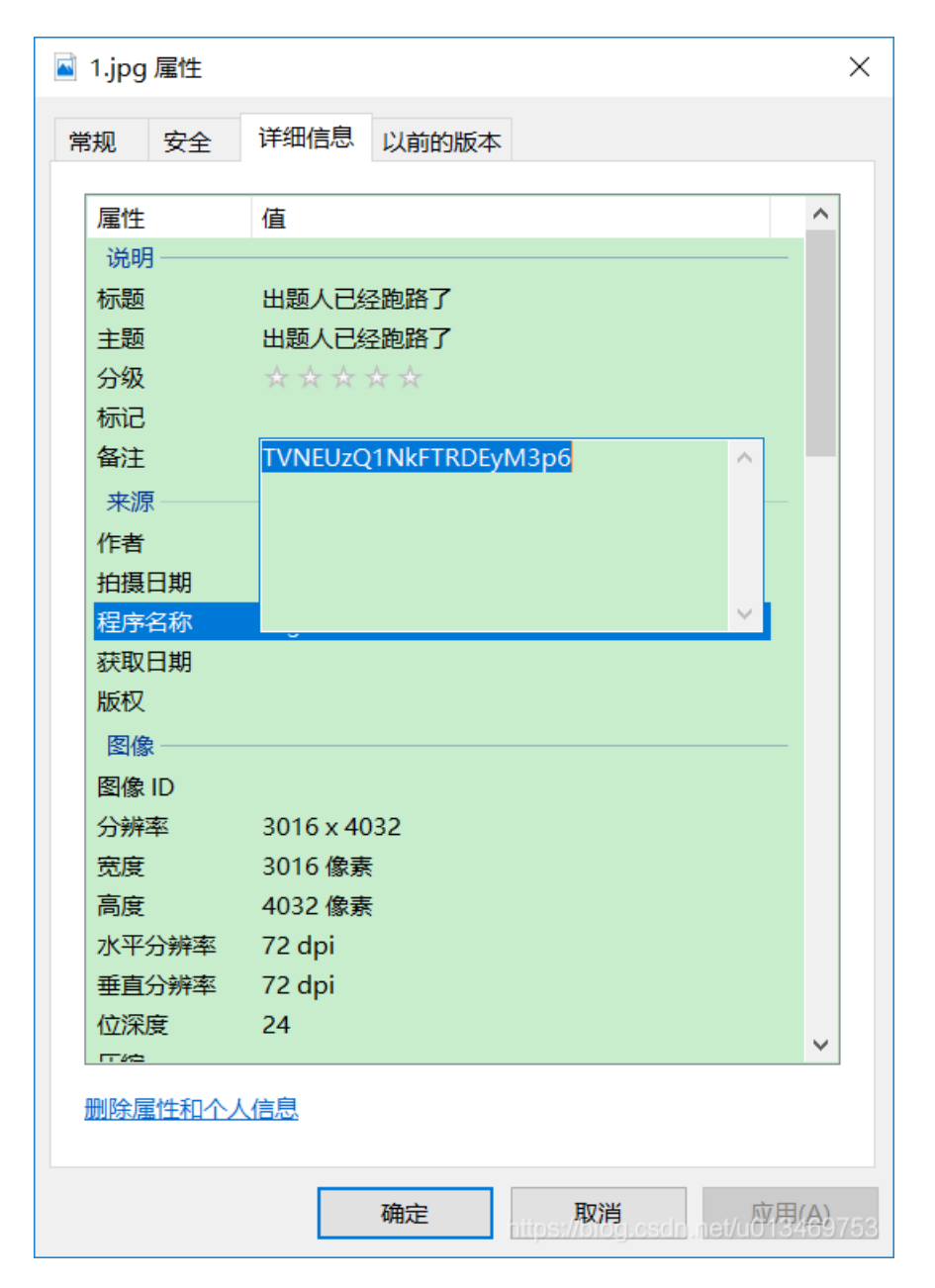

TVNEUzQ1NkFTRDEyM3p6做base解密得到: MSDS456ASD123zz

### http://tool.chinaz.com/Tools/Base64.aspx

| 文字加密解密       | MD5加密/解密 | URL加密 | JS加/解密 | JS混淆加密压缩 | ESCAPE加/解密   | BASE64   | 散列/哈希 | 迅雷,快车,旋风URL加解密 |
|--------------|----------|-------|--------|----------|--------------|----------|-------|----------------|
|              |          |       |        |          |              |          |       |                |
| MSDS456ASD12 | 23zz     |       |        |          | TVNEUzQ1NkFT | RDEyM3p6 |       |                |
|              |          |       |        |          |              |          |       |                |
|              |          |       |        |          |              |          |       |                |
|              |          |       |        |          |              |          |       |                |
|              |          |       |        |          |              |          |       |                |
|              |          |       |        |          |              |          |       |                |
|              |          |       |        |          |              |          |       |                |
|              |          |       |        |          |              |          |       |                |
|              |          |       |        |          |              |          |       |                |

1.jpg放到kali,

binwalk 1.jpg

发现有压缩包, ok, 执行分离:

binwalk -e 1.jpg

#### 输入密码: MSDS456ASD123zz

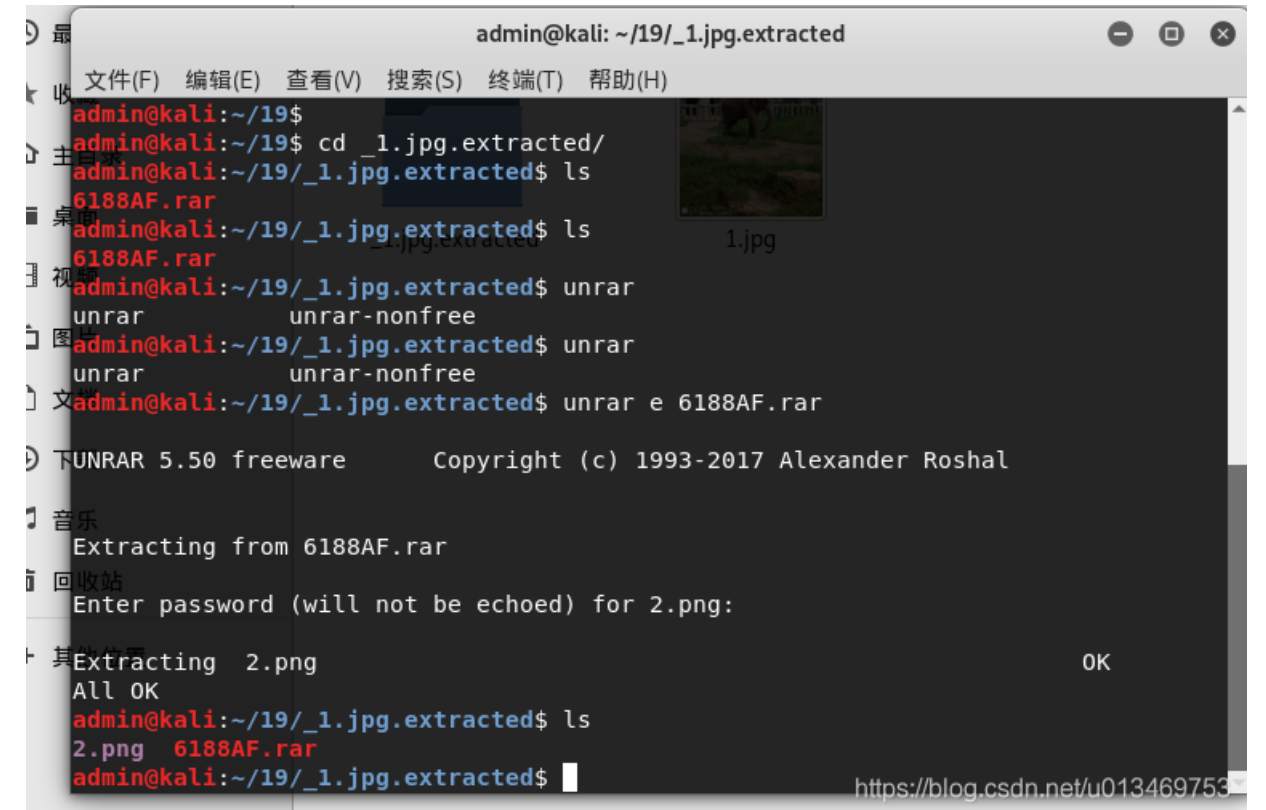

winhex分析,修改高度并保存,

......

| 图片上具 UJP9                    |                                                              |                                                                                                    |
|------------------------------|--------------------------------------------------------------|----------------------------------------------------------------------------------------------------|
| 共享 查看 管理                     | 🎬 WinHex - [2.png]                                           |                                                                                                    |
| // mice > 10 细心的士母 > 1 ing   | 🚟 <u>F</u> ile <u>E</u> dit <u>S</u> earch <u>N</u> avigatio | n <u>V</u> iew <u>T</u> ools Spec <u>i</u> alist <u>O</u> ptions <u>W</u> indow <u>H</u> elp                           |
| - "misc > 19.细心的人家 > 1.jpg V | Case Data                                                    | 〕 D. ₹ 🔜 😂 🕸 🚺   → 🖽 🖾 🖾 🗠 🐃   🙈 🗰 🎎   → 🕀 🗲 → -                                                                       |
|                              | Fi <u>l</u> e E <u>d</u> it                                  | 2.png                                                                                                    |
|                              |                                                              | Offset 0 1 2 3 4 5 6 7 8 9 10 11 12 13 14 15                                                                           |
|                              |                                                              | 00000000 89 50 4E 47 0D 0A 1A 0A 00 00 00 0D 49 48 44 52                                                               |
| Bu                           |                                                              | 00000016 00 00 01 F4 00 00 01 A4 08 06 00 00 00 CB D6 DF                                                               |
| *                            |                                                              | 00000032 8A 00 00 00 09 70 48 59 73 00 00 12 74 00 00 12                                                               |
|                              |                                                              | 00000048 74 01 DE 66 1F 78 00 00 0A 4D 69 43 43 50 50 68                                                               |
| * 1100 2000                  |                                                              | 00000064 6F 74 6F 73 68 6F 70 20 49 43 43 20 70 72 6F 66                                                               |
| r.jpg 2.png                  | Data Interpreter                                             | 00000080 69 6C 65 00 00 78 DA 9D 53 77 58 93 F7 16 3E DE                                                               |
|                              | b d d interpreter                                            | 00000096 F7 65 0F 56 42 D8 F0 B1 97 6C 81 00 22 23 AC 08                                                               |
|                              | 8 Bit (±): -92                                               | 00000112 C8 10 59 A2 10 92 00 61 84 10 12 40 C5 85 88 0A                                                               |
|                              | 16 Bit (±): 2,212                                            | 00000112 56 14 15 11 9C 48 55 C4 82 D5 05 48 9D 88 F2 50                                                               |
|                              | 32 Bit (±): 395,428                                          | 00000120 30 14 13 11 30 40 33 C4 02 53 0A 40 55 00 E2 A0                                                               |
|                              |                                                              | 00000144 20 20 00 41 0A 00 3A 0B 35 30 30 EE 11 20 A 03<br>00000160 7D 7A EE ED ED ED D7 EB D7 EB D7 E7 97 E7 E7 79 78 |
|                              |                                                              |                                                                                                    |
|                              |                                                              | 00000176 0F 80 11 12 26 91 E6 A2 1004 00 390528655 5645A556                                                            |
|                              |                                                              |                                                                                                    |
|                              |                                                              |                                                                                                    |
|                              | I                                                            |                                                                                                    |

| 共  | 享 查看 管理                   | 理              |   | WinHex - [2.png]                                           |                                  |                               |                     |                                                                                                    |                         |             |          |             |                         |                  |
|----|---------------------------|----------------|---|------------------------------------------------------------|----------------------------------|-------------------------------|---------------------|----------------------------------------------------------------------------------------------------|-------------------------|-------------|----------|-------------|-------------------------|------------------|
|    | micc > 10 细心的             | 十争 \ 1 ing     |   | 🚟 <u>F</u> ile <u>E</u> dit <u>S</u> earch <u>N</u> avigat | on <u>V</u> iew <u>T</u> ools Sp | ec <u>i</u> alist <u>O</u> pt | ions <u>W</u> indow | <u>H</u> elp                                                                                                    |                         |             |          |             |                         |                  |
| -  | 1111SC / 19.50/0/03       | Nak / 1.jpg    | ~ | Case Data                                                  | 🗋 🛎 🖏 🖬 🎝 🛍                      | 📫 👘 🐚                         | 🔁 🔂 🛍 1012          | $\underset{\texttt{AB}}{\texttt{AA}} \overset{\texttt{AB}}{\twoheadrightarrow} \overset{\texttt{C}}{\circledast} \overset{\texttt{C}}{\twoheadrightarrow} \overset{\texttt{C}}{\twoheadrightarrow} \overset{\texttt{C}}{{}} \overset{\texttt{C}}{{}} \texttt{$ | l 🕹 🤹 📾 🔎 🦚 🕍 😫 👘 8     |             |          |             |                         |                  |
|    |                           |                |   | Fi <u>l</u> e E <u>d</u> it                                | 2.png                            |                               |                     |                                                                                                    |                         |             |          |             |                         |                  |
|    |                           |                |   |                                                            | Offset 0                         | 1 2 3                         | 4 5 6 7             | 8 9 10 11 12 13 14 15                                                                                                    | ANSI ASCII 🔺            |             |          |             |                         |                  |
|    | and South                 | Bu             |   |                                                            | 00000000 89                      | 50 4E 47                      | 0D 0A 1A 0A         | 00 00 00 0D 49 48 44 52                                                                                                    | %PNG IHDR               |             |          |             |                         |                  |
|    | - OL                      |                |   |                                                            | 00000016 00                      | 00 01 F4                      | 00 00 01 54         | 08 06 00 00 00 CB D6 DF                                                                                                    | ô ô ËÖß                 |             |          |             |                         |                  |
| *  | A CONTRACTOR OF THE OWNER |                |   |                                                            |                                  | 00000032 8A                   | 00 00 00            | 09 70 48 59                                                                                                    | 73 00 00 12 74 00 00 12 | Š pHYs t    |          |             |                         |                  |
|    | - And a second second     | BUGKU{a1e5aSA} |   |                                                            | 00000048 74                      | 01 DE 66                      | 1F 78 00 00         | 0A 4D 69 43 43 50 50 68                                                                                                    | t Þf x MiCCPPh          |             |          |             |                         |                  |
| N. | 1 ing                     | 2 ppg          |   |                                                            |                                  |                               |                     |                                                                                                    |                         | 00000064 6F | 74 6F 73 | 68 6F 70 20 | 49 43 43 20 70 72 6F 66 | otoshop ICC prof |
| *  | 1969                      | z.prig         |   | Data Interpreter ×                                         | 00000080 69                      | 6C 65 00                      | 00 78 DA 9D         | 53 77 58 93 F7 16 3E DF                                                                                                    | ile xÚ SwX"÷ >ß         |             |          |             |                         |                  |
|    |                           |                |   |                                                            | 00000096 F7                      | 65 OF 56                      | 42 D8 F0 B1         | 97 6C 81 00 22 23 AC 08                                                                                                    | ÷e VBØð±−1 "#¬          |             |          |             |                         |                  |
|    |                           |                |   | 8 Bit (±): -12                                             | 00000112 C8                      | 10 59 A2                      | 10 92 00 61         | 84 10 12 40 C5 85 88 0A                                                                                                    | È Y¢′а" @Å…^            |             |          |             |                         |                  |
|    |                           |                |   | 16 Bit (±): 2,292                                          | 00000128 56                      | 14 15 11                      | 9C 48 55 C4         | 82 D5 0A 48 9D 88 E2 A0                                                                                                    | V œHUÄ,ÕH ^â            |             |          |             |                         |                  |
|    |                           |                |   | 32 Bit (±): 395,508                                        | 00000144 28                      | B8 67 41                      | 8A 88 5A 8B         | 55 5C 38 EE 1F DC A7 B5                                                                                                    | (,gAŠ^Z≮U\8î Ü\$u       |             |          |             |                         |                  |
|    |                           |                |   |                                                            | 00000160 7D                      | 7A EF ED                      | ED FB D7 FB         | BC E7 9C E7 FC CE 79 CF                                                                                                    | }zïííû×û¼cœcüÎvÏ        |             |          |             |                         |                  |

BUGKU{a1e5aSA}

### 21、爆照

依然放进kali

| admin@ka<br>admin@ka | li:~/20\$<br>li:~/20\$ ls    |                                                                 |
|----------------------|------------------------------|-----------------------------------------------------------------|
| 8.jpg                |                              |                                                                 |
| admin@ka             | <b>li:~/20</b> \$ binwalk 8. | jpg                                                             |
| DECIMAL              | HEXADECIMAL                  | DESCRIPTION                                                     |
| 0                    | 0×0                          | JPEG image data, JFIF standard 1.01                             |
| 40499                | 0x9E33                       | Zip archive data, encrypted at least v2.0 to extract, compr     |
| essed si             | ze: 8362, uncompres          | ssed size: 92278, name: 8                                       |
| 48892                | 0xBEFC                       | Zip archive data, at least v2.0 to extract, compressed size     |
| : 14906,             | uncompressed size:           | : 15739, name: 88                                               |
| 63830                | 0×F956                       | Zip archive data, at least v2.0 to extract, compressed size     |
| : 11129,             | uncompressed size:           | : 18479, name: 888                                              |
| 74992                | 0x124F0                      | Zip archive data, at least v2.0 to extract, compressed size     |
| : 10371,             | uncompressed size:           | 11782, name: 8888                                               |
| 85397                | 0x14D95                      | Zip archive data, at least v2.0 to extract, compressed size     |
| : 6945,              | uncompressed size:           | 92278, name: 88888                                              |
| 92377                | 0x168D9                      | Zip archive data, at least v2.0 to extract, compressed size     |
| : 6824,              | uncompressed size:           | 92278, name: 888888                                             |
| 99237                | 0x183A5                      | Zip archive data, at least v2.0 to extract, compressed size     |
| : 7076,              | uncompressed size:           | 92278, name: 8888888                                            |
| 106350               | 0x19F6E                      | Zip archive data, at least v2.0 to extract, compressed size     |
| : 8219,              | uncompressed size:           | 92278, name: 888888888                                          |
| 168452               | 0x29204                      | End of Zip archive, footer lengthttp22/blog.csdn.net/u013469/53 |

foremost 8.jpg

#### ~/20\$ foremost 8.jpg 1: Processing: 8.jpg |foundat=80]000dv|00v00w0r0(0)hA0H0=00[]Dv00|00n00G000#0/r0000000;0l8000000'000A80Gu,0g]0b 10009000[00u~000|00000>9000/00000w\_00000070|s000000}0000000000000000000/00r000\_0000000? 8888?888}888/88888988888 ~0883888888 80H88889-8ktm 88 881:88t8/M8;|8^|86|8888881,88,<888 ŶКТ 'ONO`0|000T:|0000z# 00U06 0y000/00 |000F0080x-000s 0E/000000J0]0/A1v0000F0,]00+?00,00N10 00|0000Z|0j00LX> 0m0]04″)0Z> Y00N000000000000000. 0v?0w0|0x-0[000q0|0QWex 0000tN0/A6.0~0 0~000V0J0<# 0jE0 00. 0500Z< 00ojC^00>010{00[0000=00000000000000]C;040W075I0+0;0000"\_y0g0E000/]0ku0Z0lw0\$00 =00j - 8888 0000000(0{g0s0@]Y00000!00(i000j00d90en0[000HXF0ZQ0\0000j500';000000000000000e0P%000000 0b00300000000000>[00L00k06 Y0:0000,I0000F0r 0 foundat=88ØZ <TQ0c006B00000PI^0(ea0f,E00"0-"b00[ž0c)0r020f0no0~o0f00000[[[[[[000000]][[[00000][[[[00000][[[[00000][[[[00000] 000 foundat=8880ZgTSA~06&R\$Hij0000000000, ]:B0 ]pE0 0000000 0\$!AJ")0c{;0三00G撵 70團000000~000N0[ 0LLL0;0000%0E00 foundat=88880Zw\ 000H00I0"00049ң ]0J00P0\*0O<0"0HW0)%ŭ"0\$00%Q00p00000000u/;o70o000vo00>81~0 foundat=888880]K00000;0000^0001b00Y000 Ô٢ foundat=88888880]000T0001?0bD02\$\$\$ 0m00000001000007000000 000=0;Fqt0x00000 ?0 00[0w0y00000?00000|0000000/08~003000000\_00000~{000000~8000ä~00000<u>?00ttt 0z000\_0000?0800</u> 矧 \$\$\$ E 9\$\$?\$g \$ ∰\$w\$\$\$k\$9 h00000s0000f0:0005000)00m0c000e00"LwJ0:^04.5004c000(e0x50?[&jW/?00 2q00Y004 $\hat{\mathbf{2}}$ 0+00L0J0%00 foundat=888888880];00Tv0~000v[:D0hR0w@EAM00=k`0,0000 0 00s0q00000&00{0003030h 0 ?0~0000?00000\_v000000~00000?00c000000/0000/~ foundat=88888888889]900T0K0,[0d00K EBØØP+ 0;0000.,0.00]Cp0`00<\$0m000000003g000,/+\$l000🌐 000 000JJJ000jjj00000ZZZP(0000000000000000000;;000000000{xxxzz0000U!Whhh?00`QQQqq 000000000

### <mark>admin@kali:</mark>~/20\$ cd output/ <mark>admin@kali:</mark>~/20/output\$ ls <u>audit.txt jpg</u> zip

| admin@kali:~, | /20/output/zip\$                                                                                                    | ls                                                                                                    |                                                                                                    |
|---------------|----------------------------------------------------------------------------------------------------|----------------------------------------------------------------------------------------------------|----------------------------------------------------------------------------------------------------|
| 00000079.zip  |                                                                                                    |                                                                                                    |                                                                                                    |
| admin@kali:~, | 20/output/zip\$                                                                                                    | unzip                                                                                                    | 00000079                                                                                                    |
| Archive: 000  | 000079.zip                                                                                                    |                                                                                                    |                                                                                                    |
| inflating:    | 8                                                                                                    |                                                                                                    |                                                                                                    |
| inflating:    | 88                                                                                                    |                                                                                                    |                                                                                                    |
| inflating:    | 888                                                                                                    |                                                                                                    |                                                                                                    |
| inflating:    | 8888                                                                                                    |                                                                                                    |                                                                                                    |
| inflating:    | 88888                                                                                                    |                                                                                                    |                                                                                                    |
| inflating:    | 888888                                                                                                    |                                                                                                    |                                                                                                    |
| inflating:    | 8888888                                                                                                    |                                                                                                    |                                                                                                    |
| inflating:    | 88888888                                                                                                    |                                                                                                    |                                                                                                    |
| inflating:    | 88+88-++8=8+88                                                                                                    | 0000.g:                                                                                                    | if                                                                                                    |
| admin@kali:~, | 20/output/zip\$                                                                                                    |                                                                                                    |                                                                                                    |
|               | admin@kali:~/<br>00000079.zip<br>admin@kali:~/<br>Archive: 000<br>inflating:<br>inflating:<br>inflating:<br>inflating:<br>inflating:<br>inflating:<br>inflating:<br>inflating:<br>inflating:<br>admin@kali:~/ | admin@kali:~/20/output/zip\$<br>00000079.zip<br>admin@kali:~/20/output/zip\$<br>Archive: 00000079.zip<br>inflating: 8<br>inflating: 88<br>inflating: 8888<br>inflating: 88888<br>inflating: 888888<br>inflating: 8888888<br>inflating: 8888888<br>inflating: 88888888<br>inflating: 88888888<br>inflating: 00+00-++0=0+000<br>admin@kali:~/20/output/zip\$ | admin@kali:~/20/output/zip\$ ls<br>00000079.zip<br>admin@kali:~/20/output/zip\$ unzip<br>Archive: 00000079.zip<br>inflating: 8<br>inflating: 88<br>inflating: 888<br>inflating: 8888<br>inflating: 88888<br>inflating: 888888<br>inflating: 8888888<br>inflating: 8888888<br>inflating: 8888888<br>inflating: 00+00-++0=0+000000.g:<br>admin@kali:~/20/output/zip\$ |

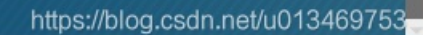

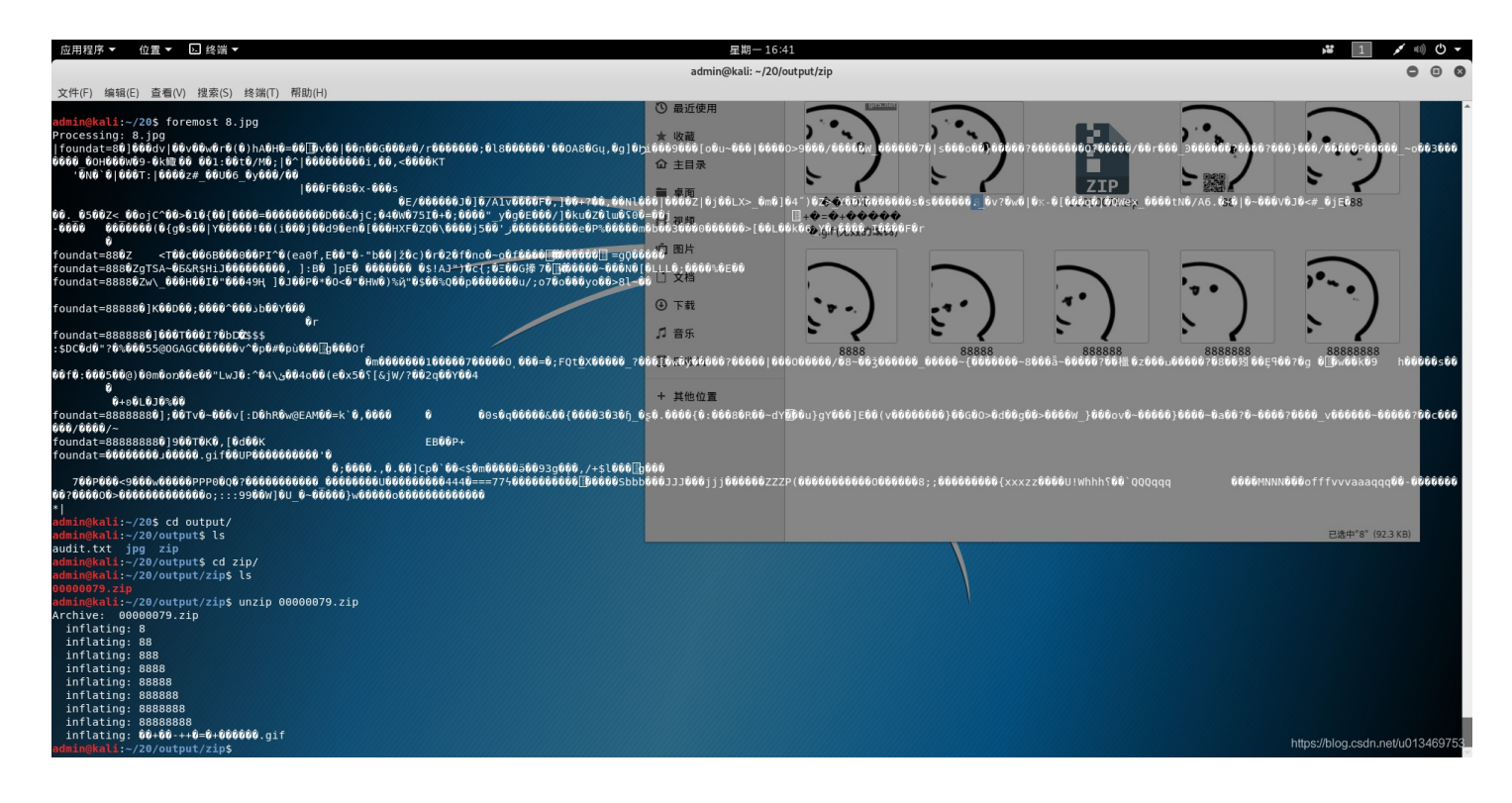

zip

### 逐个查看文件

| 应用程序 ▼                    | 位置▼ 🖸 终端▼                       |                                                                                                    | 星期一16:43                          |                                  |               |              |         | <b>1</b> 💉 🗉               | ) () <b>-</b> |
|---------------------------|---------------------------------|----------------------------------------------------------------------------------------------------|-----------------------------------|----------------------------------|---------------|--------------|---------|----------------------------|---------------|
|                           |                                 |                                                                                                    | admin@kali: ~/20/output           | t/zip                            |               |              |         | ٥                          |               |
| 文件(F) 编辑                  | (E) 查看(V) 搜索(S)                 | 终端(T) 帮助(H)<br>bipy(a) k 8                                                                                                    | 10 是近体田                           | THE REAL PROPERTY AND INCOME.    |               |              |         |                            |               |
| adminieka (1.)            | -/20/0000000000000              |                                                                                                    |                                   |                                  |               | 6.9          |         | $\square$                  |               |
| DECIMAL                   | HEXADECIMAL                     | DESCRIPTION                                                                                                    | ★ 收藏                              | · • • • • •                      | ( <u>`</u> •) | 5            | · · · ) | · · · · )                  |               |
| θ                         | 0×0                             | PC bitmap, Windows 3.x format,, 303 x 300 x 8                                                                                                    | ☆ 主目录                             |                                  |               | 770          |         | ミン                         |               |
| admin@kali:               | ~/20/output/zip\$               | binwalk 88                                                                                                    | ■ 桌面                              | \$\$+\$\$-+                      | 8             | 00000079.zip | 88      | 888                        |               |
| DECIMAL                   | HEXADECIMAL                     | DESCRIPTION                                                                                                    | 日视频 +                             | <b>�=�+����</b><br>Ø oif (无效的编码) |               |              |         |                            |               |
| 0<br>30                   | 0×0<br>0×1E                     | JPEG image data, JFIF standard 1.01<br>TIFF image data, big-endian, offset of first image director                                                                                                    | y:喧g图片                            |                                  |               |              |         |                            |               |
| admin@kali:               | ~/20/output/zip\$               | binwalk 888                                                                                                    | □ 文档                              |                                  |               |              | '       | ··· · )                    |               |
| DECIMAL                   | HEXADECIMAL                     | DESCRIPTION                                                                                                    | ④ 下载                              | (* +. ) 👘                        |               | <b>*</b> )   |         |                            |               |
| 0<br>30                   | 0x0<br>0x1E                     | JPEG image data, JFIF standard 1.01<br>TIFF image data, big-endian, offset of first image director                                                                                                    | ♪ 音乐<br>y:8<br>回りわた               | 8888                             | 88888         | 888888       | 8888888 | 88888888                   |               |
| admin@kali:               | ~/20/output/zip\$               | binwalk 8888                                                                                                    |                                   |                                  |               |              |         |                            |               |
| DECIMAL                   | HEXADECIMAL                     | DESCRIPTION                                                                                                    | + 其他位置                            |                                  |               |              |         |                            |               |
| 0<br>30<br>10976<br>11760 | 0x0<br>0x1E<br>0x2AE0<br>0x2DF0 | JPEG image data, JFIF standard 1.01<br>TIFF image data, big-endian, offset of first image director<br>Zip archive data, at least v2.0 to extract, compressed size<br>End of Zip archive, footer length: 22 | y: 8<br>: 644, uncompressed size: |                                  |               |              |         |                            |               |
| admin@kali:               | ~/20/output/zip\$               | binwalk 86888                                                                                                    |                                   |                                  |               |              |         |                            |               |
| DECIMAL                   | HEXADECIMAL                     | DESCRIPTION                                                                                                    |                                   |                                  |               |              |         |                            |               |
| θ                         | 0×0                             | PC bitmap, Windows 3.x format,, 303 x 300 x 8                                                                                                    |                                   |                                  |               |              |         | 已选中"8"(92.3 KB)            |               |
| admin@kali:               | ~/20/output/zip\$               | binwalk 888888                                                                                                    |                                   |                                  |               |              |         |                            |               |
| DECIMAL                   | HEXADECIMAL                     | DESCRIPTION                                                                                                    |                                   |                                  |               |              |         |                            |               |
| θ                         | 0×0                             | PC bitmap, Windows 3.x format,, 303 x 300 x 8                                                                                                    |                                   |                                  |               |              |         |                            |               |
| admin@kali:               | ~/20/output/zip\$               | binwalk 8888888                                                                                                    |                                   |                                  |               |              |         |                            |               |
| DECIMAL                   | HEXADECIMAL                     | DESCRIPTION                                                                                                    |                                   |                                  |               |              |         |                            |               |
| θ                         | 0×0                             | PC bitmap, Windows 3.x format,, 303 x 300 x 8                                                                                                    |                                   |                                  |               |              |         |                            |               |
| admin@kali:               | ~/20/output/zip\$               |                                                                                                    |                                   |                                  |               |              |         | https://blog.csdn.net/u013 | 3469753       |

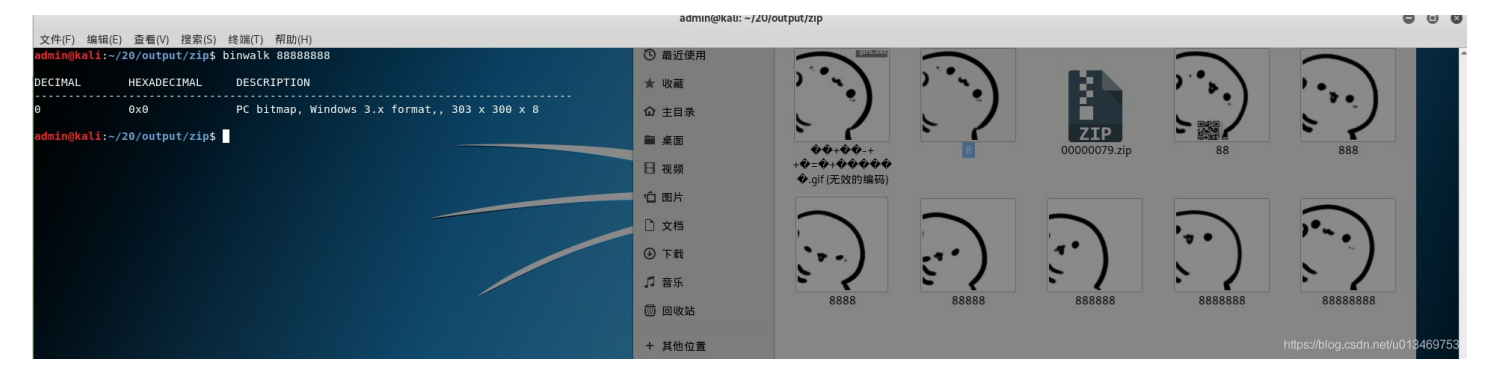

现在分析: (1)8 就一张图 (2)88 扫描二维码得到: bilibili

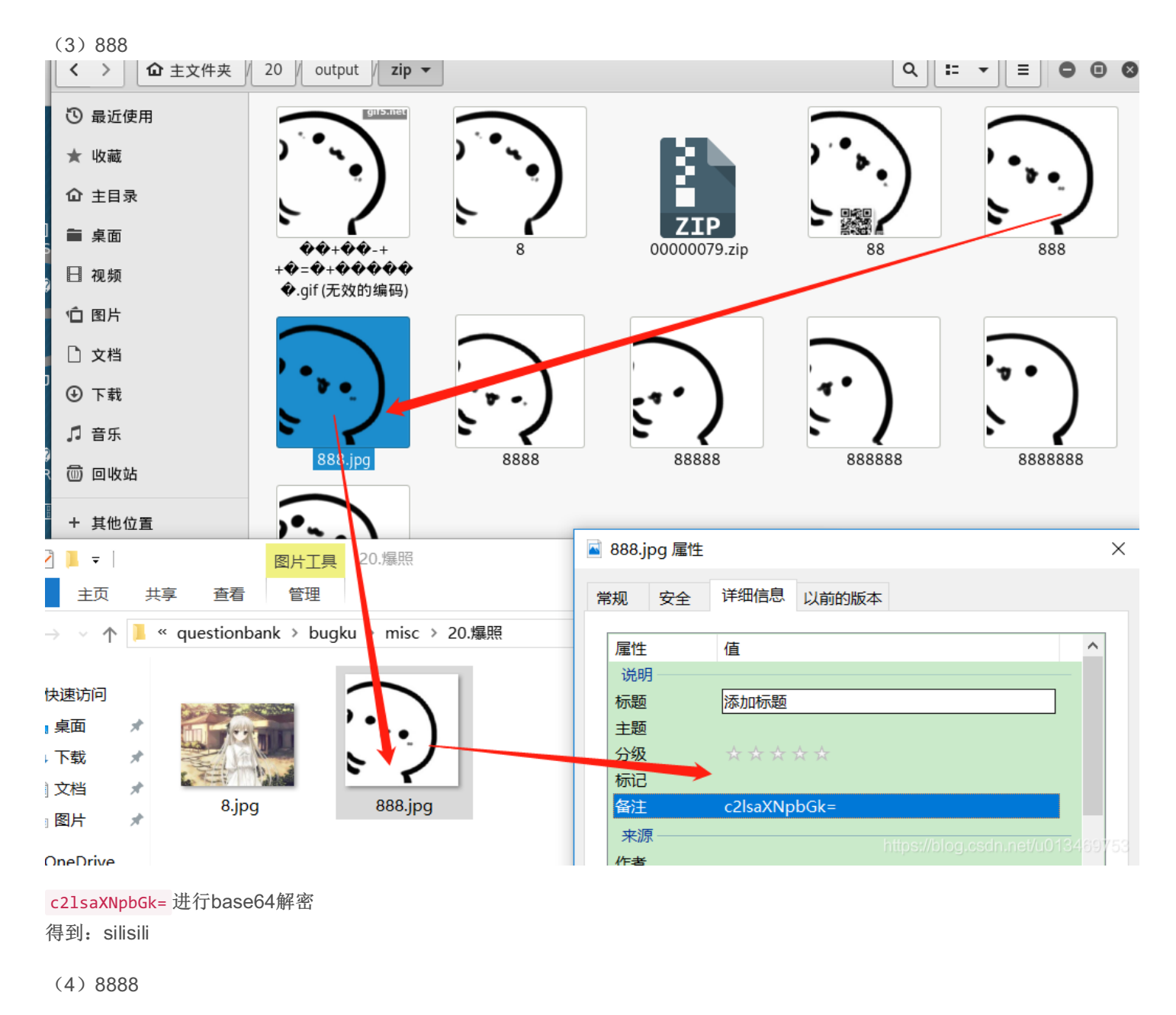

bninwalk -e 8888

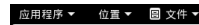

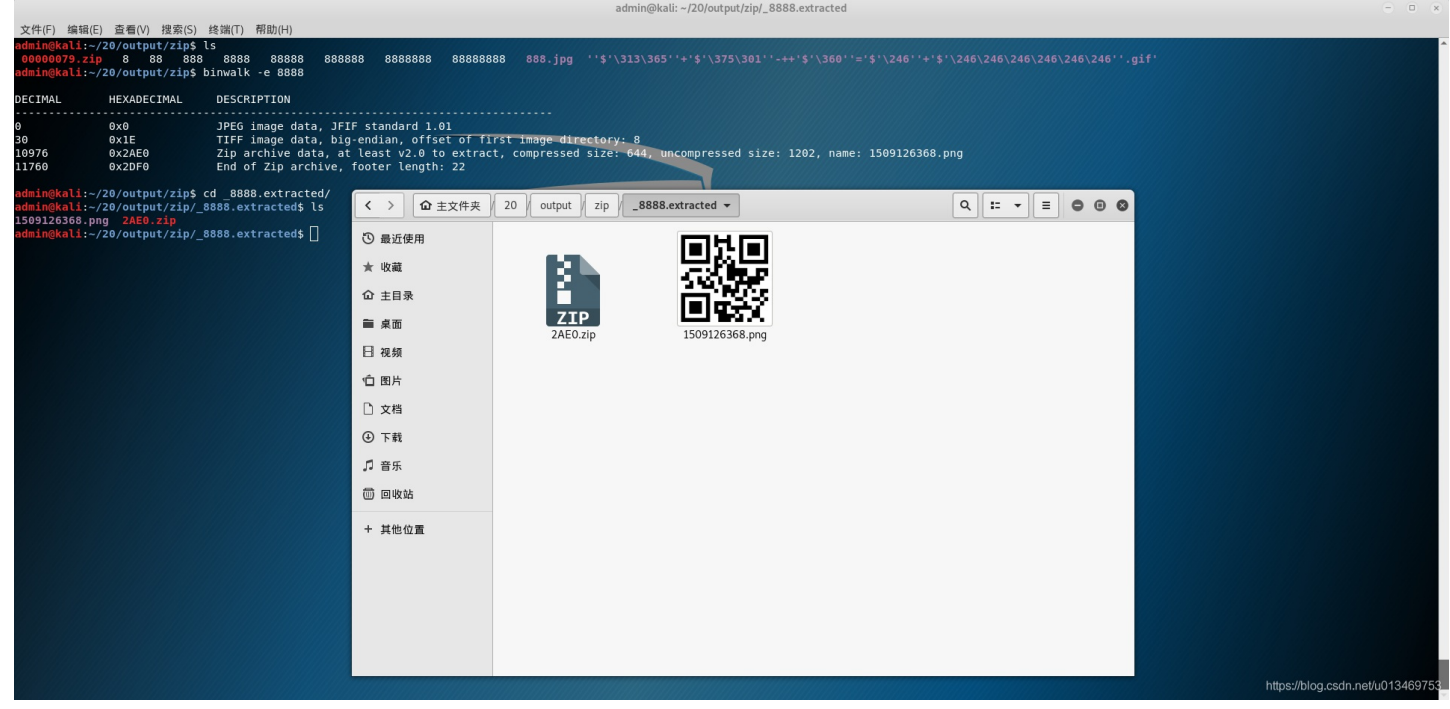

扫描的到: panama

根据gif提示: 愉快的排序吧

猜测flag为: flag{bilibili\_silisili\_panama}

# 22、猫片(安恒)

bugkuCTF——猫片(安恒)

来自 https://blog.csdn.net/x947955250/article/details/81482471

https://www.jianshu.com/p/f84b33bf04a7

使用工具 http://www.caesum.com/handbook/Stegsolve.jar

来自 https://github.com/manisashank/stegsolve/blob/master/process to install stegsolve

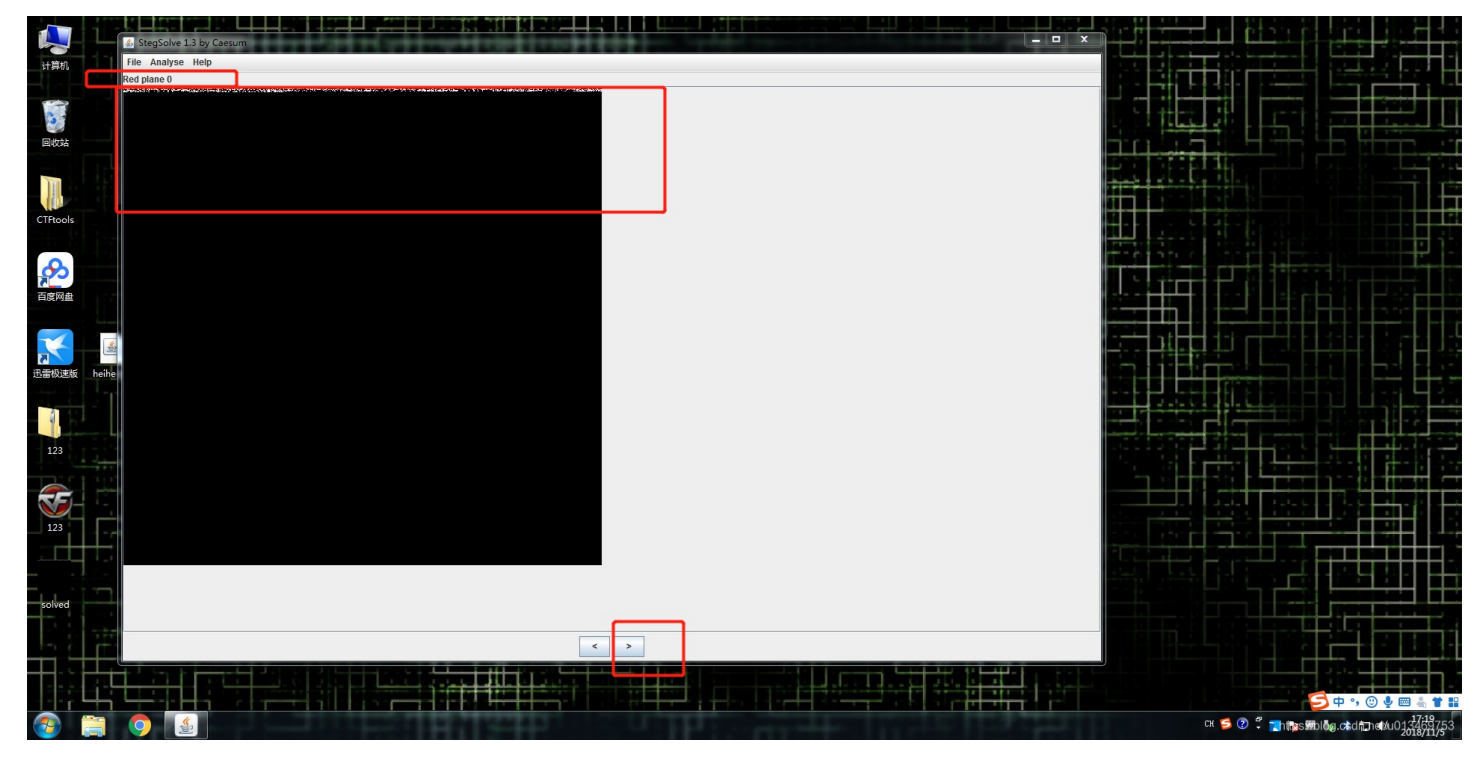

疑似二维码,保存当前为png 使用winhex打开,修改高度

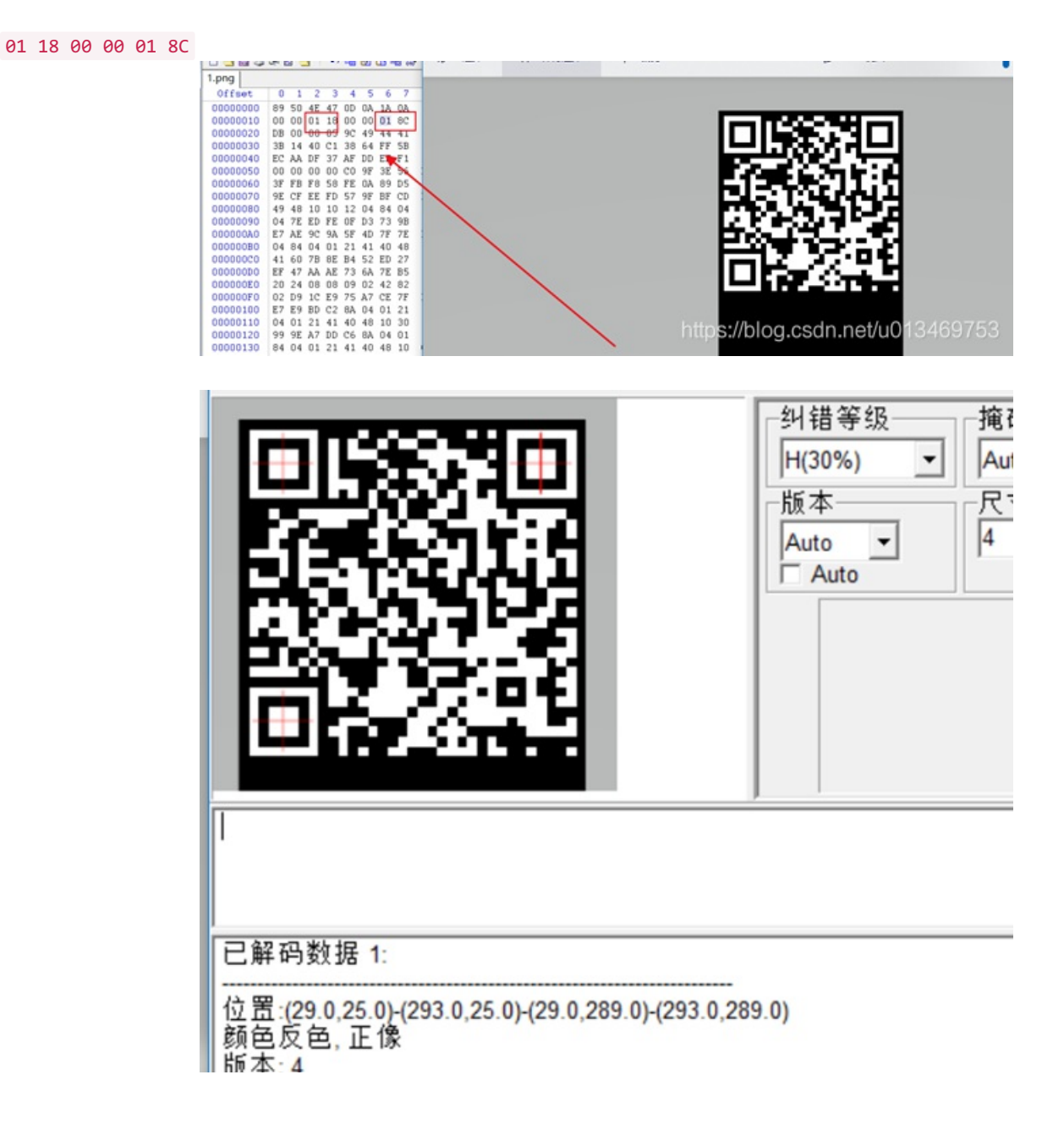

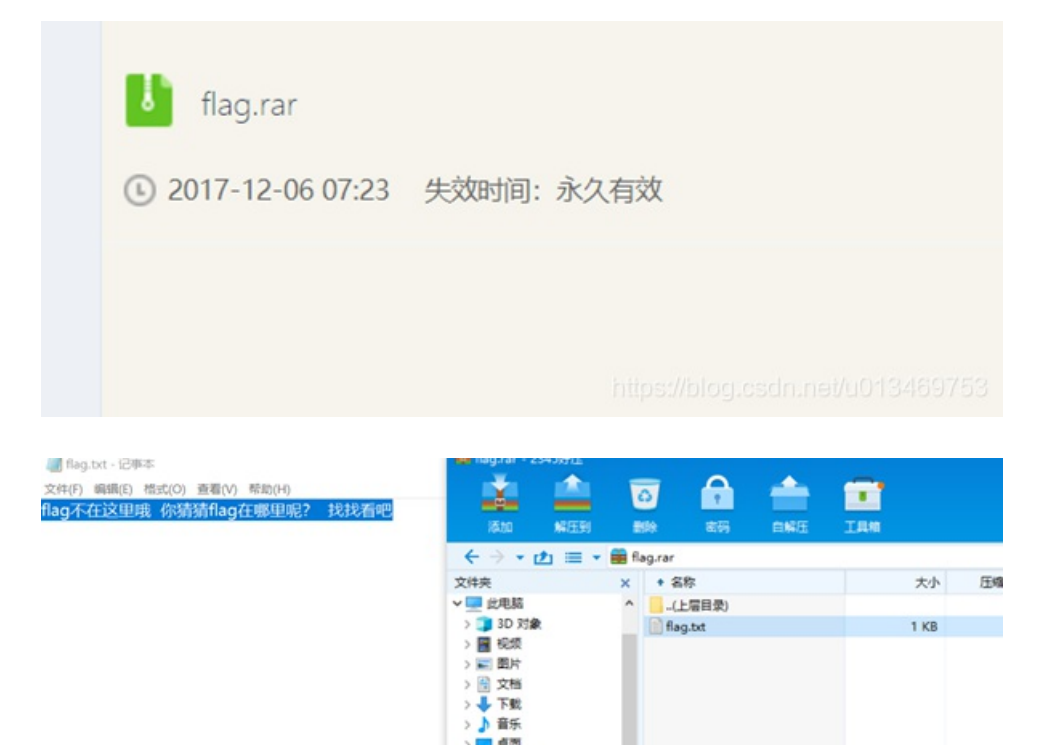

flag.txt

1 KB

ntfstreamseditor 查看数据流

来自 https://www.jianshu.com/p/f84b33bf04a7

|                                                                                                    | SEditor           | http          | o://blog.sina.co<br>advn | – 🗆<br>m.cn/advnetsoft<br>etsoft@sina.com<br>by XGQ |
|----------------------------------------------------------------------------------------------------|-------------------|---------------|--------------------------|-----------------------------------------------------|
| 按索                                                                                                    | 數据流名称匹配<br>*      | ✓             | 停止                       |                                                     |
| 文件<br>☑ F:\迅雷下载\CTF\flag.bt:flag.pyc                                                                                                    | 數据液名称<br>fiag.pyc | 大小(字节)<br>755 | 可疑度(0-5)<br>1            |                                                     |
|                                                                                                    |                   |               |                          |                                                     |
|                                                                                                    |                   |               |                          |                                                     |
| ○ 新除 -      ○ 前か +/      ○     ○     ○     ○     ○     □     □     □     □     □     □     □     □     □     □     □     □     □     □     □     □     □     □     □     □     □     □     □     □     □     □     □     □     □     □     □     □     □     □     □     □     □     □     □     □     □     □     □     □     □     □     □     □     □     □     □     □     □     □     □     □     □     □     □     □     □     □     □     □     □     □     □     □     □     □     □     □     □     □     □     □     □     □     □     □     □     □     □     □     □     □     □     □     □     □     □     □     □     □     □     □     □     □     □     □     □     □     □     □     □     □     □     □     □     □     □     □     □     □     □     □     □     □     □     □     □     □     □     □     □     □     □     □     □     □     □     □     □     □     □     □     □     □     □     □     □     □     □     □     □     □     □     □     □     □     □     □     □     □     □     □     □     □     □     □     □     □     □     □     □     □     □     □     □     □     □     □     □     □     □     □     □     □     □     □     □     □     □     □     □     □     □     □     □     □     □     □     □     □     □     □     □     □     □     □     □     □     □     □     □     □     □     □     □     □     □     □     □     □     □     □     □     □     □     □     □     □     □     □     □     □     □     □     □     □     □     □     □     □     □     □     □     □     □     □     □     □     □     □     □     □     □     □     □     □     □     □     □     □     □     □     □     □     □     □     □     □     □     □     □     □     □     □     □     □     □     □     □     □     □     □     □     □     □     □     □     □     □     □     □     □     □     □     □     □     □     □     □     □     □     □     □     □     □     □     □     □     □     □     □     □     □     □     □     □     □     □     □     □     □     □     □     □     □     □     □     □     □     □     □     □     □     □     □     □     □ | 入 <               | >> 还原<<       |                          | 导出列表                                                |

# pyc解密 在线反编译 https://tool.lu/pyc/

| 选择文件 未选择任何文件                                                                                                    | python     if i/usr/bin/ew python     if i/usr/bin/ew python |
|----------------------------------------------------------------------------------------------------|--------------------------------------------------------------|
| <pre>#!/usr/bin/env python # visit http://tool.lu/pyc/ for more information import base64 def encode():     flag = '***********************************</pre> | <pre></pre>                                                  |

flag{Y@e\_Cl3veR\_C1Ever!}

# 23.多彩

### Lipstick

### 来自 https://www.secpulse.com/archives/69465.html

### 直接用Stegsolve file/open,

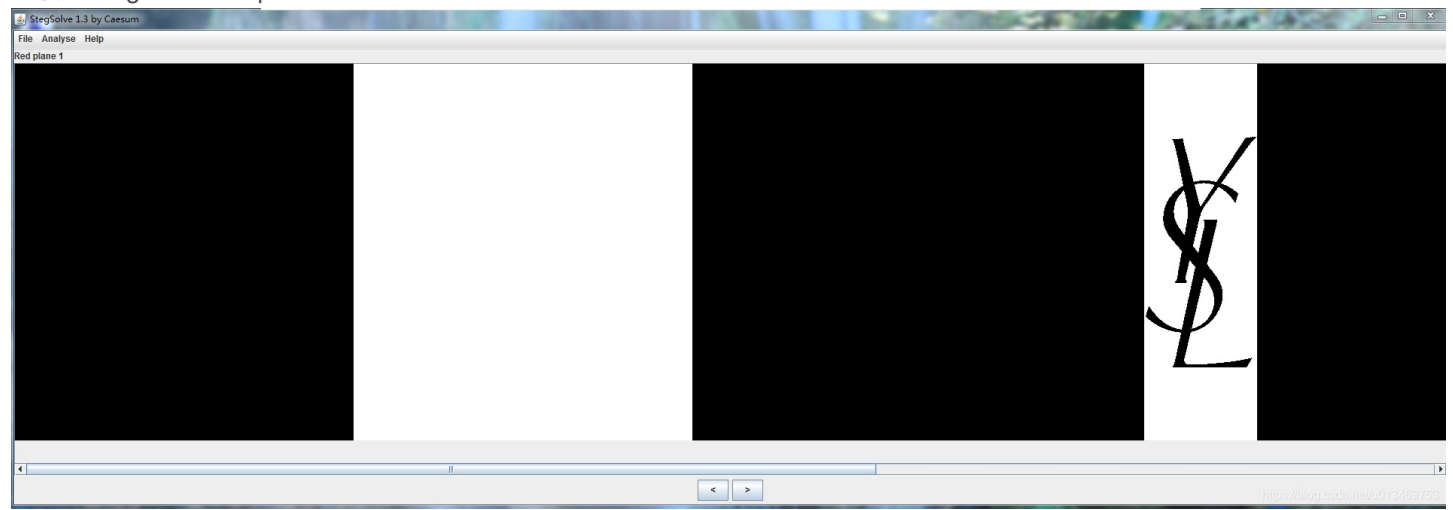

### 发现YSL口红品牌,继续深入,使用Analyse

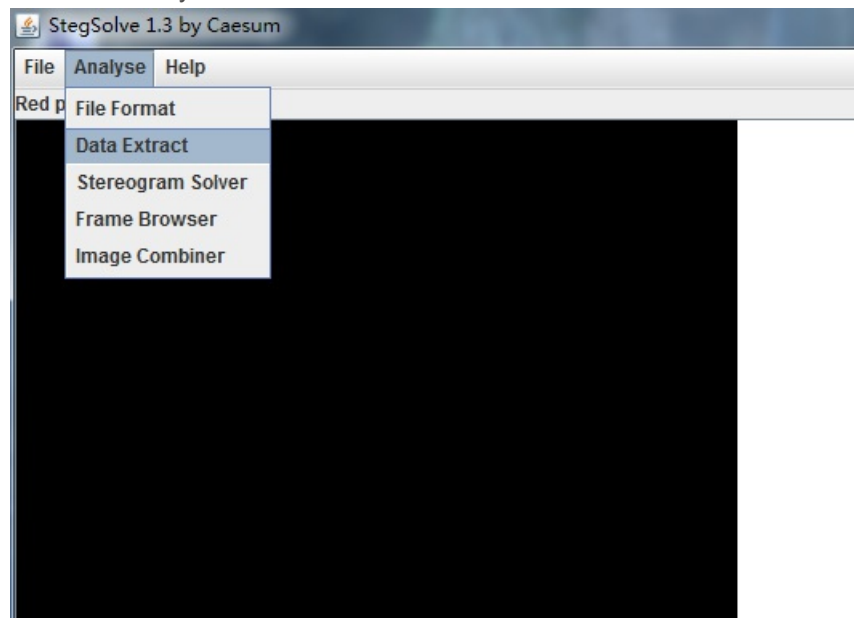

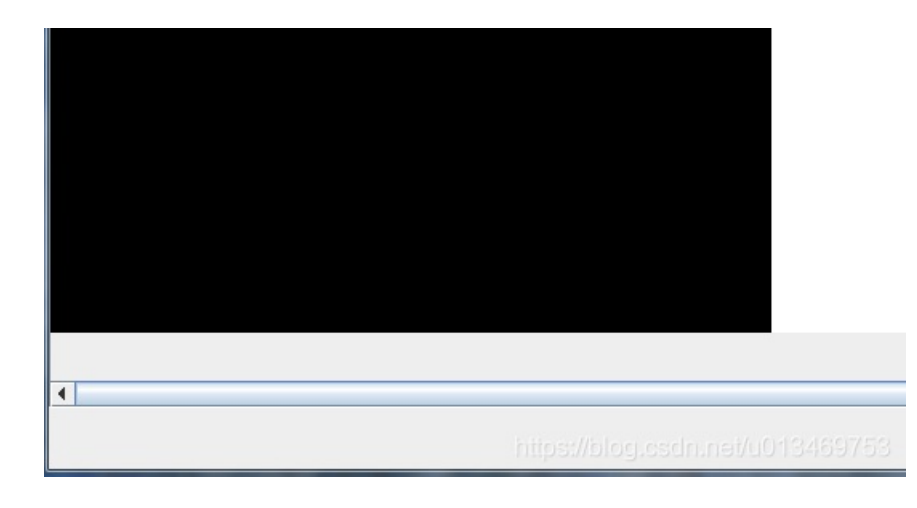

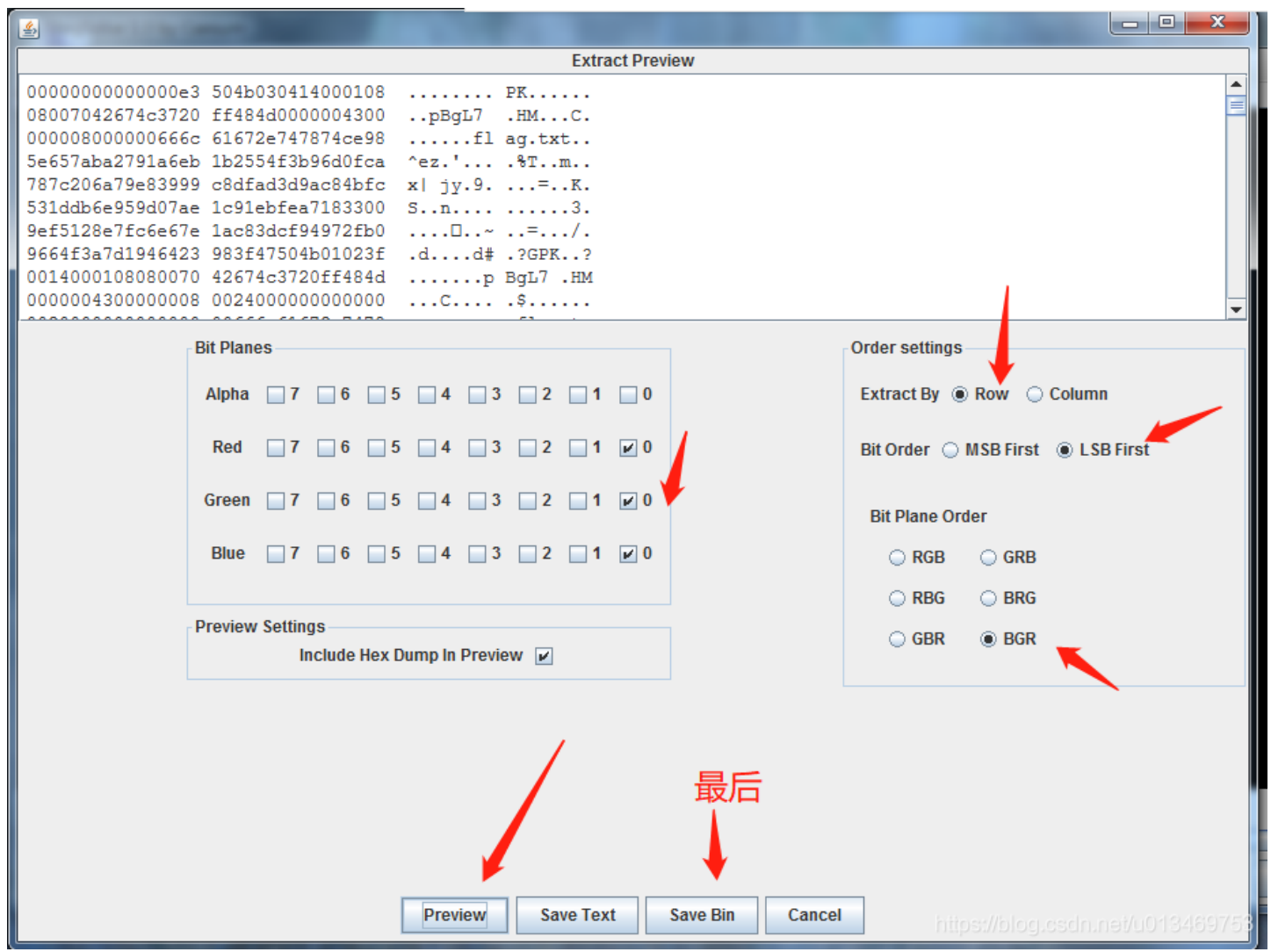

SaveBin林村为一个zip压缩包

直接解压有错,放到kali

应用程序 ▼ 位置 ▼ ▶ 终端 ▼ 星期三14:34 1 С **ا**(( admin@kali: ~/22 8 文件(F) 编辑(E) 查看(V) 搜索(S) 终端(T) 帮助(H) 🐻這酸近使用~/22\$ binwalk out.zip DESCRIPTION DECIMA直 HEXADECIMAL ZIP ① 主目录 0x8 Zin archive data, encrypted at least v2.0 to e tracta compressed size: 77, uncompressed size: 67, name: flag.txt 13 0xD5 End of Zip archive, footer length: 22 日 视频 dmindkali:~/22\$ □ 图片 文档
 ④ 下载 □ 音乐 💮 回收站 + 其他位置 🔚 📄 🕅 🧝 🛃 👀 🖾 to 🎜 loc 👼 n. n 2700 (3489753) 9

尝试伪加密,无果。于是整个过程就剩下一个密码。一般来说图片隐写的话,要么是二进制里藏了东西,要么就是图形藏了东 西。这里二进制里藏了zip包,剩下的密码就只能从图形里入手。

图形里是21个颜色格,分别取色

BC0B28 D04179 D47A6F C2696F EB8262 CF1A77 C0083E BC0B28 BC0B28 D13274 6A1319 BC0B28 BC0B28 D4121D D75B59 DD8885 CE0A4A D4121D 7E453A D75B59 DD8885

来自 https://www.secpulse.com/archives/69465.html

YSL色号

https://www.yslbeautyus.com/on/demandware.store/Sites-ysl-us-Site/en\_US/Product-Variation?pid=194YSL

| # -*- coding:utf8 -*-                                                                                            |
|----------------------------------------------------------------------------------------------------|
| author='pcat@chamd5.org'                                                                                         |
| import requestsimport re                                                                                         |
| import libnum                                                                                                    |
| def foo():                                                                                                    |
| url=r'https://www.yslbeautyus.com/on/demandware.store/Sites-ysl-us-Site/en_US/Product-Variation?pid=194YSL'      |
| cont=requests.get(url).content                                                                                   |
| # print cont                                                                                                    |
| pattern=r'YSL_color=(.*?)%20[sS]*?background-color: #(.*?)"'                                                     |
| rst=re.findall(pattern,cont)                                                                                     |
| dYSL={}                                                                                                    |
| for num,color in rst:                                                                                            |
| dYSL[color]=int(num.lstrip('0'))                                                                                 |
| lst=['BC0B28','D04179','D47A6F','C2696F','EB8262', 'CF1A77','C0083E','BC0B28','BC0B28','D13274', '6A1319','BC0B2 |
| 8','BC0B28','D4121D','D75B59', 'DD8885','CE0A4A','D4121D','7E453A','D75B59', 'DD8885']                           |
| <pre>flag=''.join('{:b}'.format(dYSL[i]) for i in lst)</pre>                                                     |
| print libnum.b2s(flag)                                                                                           |
| pass                                                                                                    |
| ifname == 'main':                                                                                                |
| foo()                                                                                                    |
| print 'ok'                                                                                                    |

打印出来是 白学家,即,解压密码。

7z x out.zip

使用命令解压出错可能是编码格式的问题

这里使用2345好压打开,来自 https://www.secpulse.com/archives/69465.html

| TFtools jd-gui    | 为加密的文件输入密码         8.zip         白学家         正       ● 显示密码(勾选可支持中)         解当前密码应用到所有加         算       确定       跳过         22.多彩 ▶ out.zip.extracted ▶ | ■文密码输入)<br>□密文件<br>〕跳过所有加密文件 |             |           |
|-------------------|----------------------------------------------------------------------------------------------------|------------------------------|-------------|-----------|
| 组织 🕶 🚔 打开 🔻       | 共享▼ 新建文件夹                                                                                                    |                              | •           | ≣ • 🔟 🔞   |
| ☆ 收藏夹             | 名称                                                                                                    | 修改日期                         | 类型          | 大小        |
| 🔰 下载              | 🚔 8.zip                                                                                                    | 2018/11/7 16:13              | 好压 ZIP 压缩文件 | 577 KB    |
| 🗾 桌面<br>💱 最近访问的位置 | 📄 flag.txt                                                                                                    | 2018/11/7 16:18              | 文本文档        | 0 KB      |
| [] 库              |                                                                                                    |                              |             |           |
| 🦉 🧸 视频            |                                                                                                    |                              | S 🕈 🔋 🕲     | ♥ 📾 🛎 ¥ 🏥 |

flag{White\_Album\_is\_Really\_worth\_watching\_on\_White\_Valentine's\_Day}

24、旋转的跳跃

### wget https://www.petitcolas.net/fabien/software/MP3Stego\_1\_1\_19.zip

## .\Decode.exe -X -P syclovergeek sycgeek-mp3.mp3

| ): 🗾 V                                                                                                    | /indows PowerSh                                                                                                    | nell                                                                                                    |                                                                                                    |                                                                                                    |                                                                                                    | _                            |           | $\times$     |                        |
|----------------------------------------------------------------------------------------------------|----------------------------------------------------------------------------------------------------|----------------------------------------------------------------------------------------------------|----------------------------------------------------------------------------------------------------|----------------------------------------------------------------------------------------------------|----------------------------------------------------------------------------------------------------|------------------------------|-----------|--------------|------------------------|
| -a                                                                                                    | - 2000/1                                                                                                    | 11/30                                                                                                    | 12:13                                                                                                    | 14                                                                                                    | hidden_text.txt                                                                                                    |                              |           | 1            |                        |
| -a                                                                                                    | - 2018/                                                                                                    | /11/6                                                                                                    | 14:37                                                                                                    | 2481<br>5470                                                                                                    | MP3Stego.sln<br>PEADWE +++                                                                                                    |                              |           |              |                        |
| -a                                                                                                    | - 2018/                                                                                                    | $\frac{11}{0}$                                                                                                    | 15.23                                                                                                    | 1823640                                                                                                    | README. IXI<br>SVEGA WAV                                                                                                    |                              |           |              | 1                      |
| -a                                                                                                    | - 2016/1                                                                                                    | 10/10                                                                                                    | 12:03                                                                                                    | 2479748                                                                                                    | sycgeek-mp3.mp3                                                                                                    |                              |           |              |                        |
| PS D:<br>PS D:<br>PS sy<br>MP3St<br>See R<br>Input<br>the b<br>HDR:<br>alg. =<br>[Fram<br>Decod<br>The d<br>PS D: | \security\emul<br>clovergeek syc<br>egoEncoder 1.1<br>EADME file for<br>file = 'sycge<br>attempt to ext<br>it stream file<br>s=FFF, id=1, 1<br>MPEG-1, layer=<br>stereo, sblim=<br>e 5932]Avg slo<br>ing of "sycgee<br>ecoded PCM out<br>\security\emul | lation\qu<br>cgeek-mp2<br>i. 19<br>r copyrig<br>eek-mp3.r<br>tract hid<br>e sycgeel<br>l=3, ep=c<br>=III, to<br>=32, jsb6<br>=32, jsb6<br>ek-mp3.rm<br>tput file<br>lation\qu | uestionban<br>3. mp3<br>ght info<br>mp3' outp<br>dden infor<br><-mp3. mp3<br>off, br=9,<br>t bitrate=<br>d=32, ch=2<br>e = 417.88<br>of fine<br>e name is<br>uestionban | k\bugku\misc\<br>ut file = 'sy<br>mation. Outpu<br>is a BINARY f<br>sf=0, pd=1,<br>128, sfrq=44.<br>9; b/smp = 2.<br>ished<br>"sycgeek-mp3.<br>k\bugku\misc\ | <pre>\23旋转的跳跃\MP3Stego_1_1_19\MP3Stego_1_1_19\MP3Ste<br/>ycgeek-mp3.mp3.pcm'<br/>ut: sycgeek-mp3.mp3.txt<br/>file<br/>pr=0, m=0, js=0, c=0, o=0, e=0<br/>.1<br/>.90; br = 127.979 kbps<br/>.mp3.pcm"<br/>\23旋转的跳跃\MP3Stego_1_1_19\MP3Stego_1_1_19\MP3St<br/>whymics\23旋转的跳跃\MP3Stego_1_1_10\MP3Stego_1_1_19\MP3Stego_1_1_19\MP3Stego_1_1_10\MP3Stego_1_1_10\MP3Steg_1_1_10\MP3Steg_1_1_10\MP3Steg_1_1_10\MP3Stego</pre> | ego> .\Deco<br>ego> 1s       | de. exe   | -X           | :e<br>c<br>c<br>l<br>l |
| ļ                                                                                                    | ∃來: D:\securi                                                                                                    | ity\emula                                                                                                    | ation\ques                                                                                                    | tionbank\bugł                                                                                                    | ku\m1sc\23厩特的跳跃\MP3Stego_1_1_19\MP3Stego_1_1_1                                                                                                    | 9\MP3Stego                   |           |              | ł                      |
| Mode                                                                                                    |                                                                                                    | LastWr                                                                                                    | iteTime                                                                                                    | Length                                                                                                    | Name                                                                                                    |                              |           |              |                        |
| d                                                                                                    | - 2018/                                                                                                    | /11/6                                                                                                    | 22:20                                                                                                    |                                                                                                    | Decoder                                                                                                    |                              |           |              |                        |
| d                                                                                                    | - 2018/                                                                                                    | /11/7                                                                                                    | 19:06                                                                                                    |                                                                                                    | Encoder                                                                                                    |                              |           |              |                        |
| d                                                                                                    | - 2018/                                                                                                    | /11/6                                                                                                    | 14:36                                                                                                    |                                                                                                    | tables                                                                                                    |                              |           |              |                        |
| -a                                                                                                    | - 2018/                                                                                                    | 11/6                                                                                                    | 22:11                                                                                                    | 556032                                                                                                    | Decode. exe                                                                                                    |                              |           |              |                        |
| -a                                                                                                    | - 2018/                                                                                                    | /11/6                                                                                                    | 22:11                                                                                                    | 707584                                                                                                    | Encode. exe                                                                                                    |                              |           |              |                        |
| -a                                                                                                    | - 2000/1                                                                                                    | 11/30                                                                                                    | 12:13                                                                                                    | 14                                                                                                    | hidden_text.txt                                                                                                    |                              |           |              |                        |
| -a                                                                                                    | - 2018/                                                                                                    | /11/0                                                                                                    | 14:37                                                                                                    | 2481<br>5470                                                                                                    | MPSStego.sin<br>PEADME +++                                                                                                    |                              |           |              |                        |
| a<br>-a                                                                                                    | - 2014                                                                                                    | $\frac{11}{0}$                                                                                                    | 15.23                                                                                                    | 1823640                                                                                                    | NEADME. IXI                                                                                                    |                              |           |              |                        |
| -a                                                                                                    | - 2016/1                                                                                                    | 10/10                                                                                                    | 12:03                                                                                                    | 2479748                                                                                                    | svogeek-mn3 mn3                                                                                                    |                              |           |              |                        |
| -a                                                                                                    | - 2018/                                                                                                    | /11/7                                                                                                    | 19:10                                                                                                    | 27337600                                                                                                    | svcgeek-mp3. mp3. pcm                                                                                                    |                              |           |              |                        |
| -a                                                                                                    | - 2018/                                                                                                    | /11/7                                                                                                    | 19:10                                                                                                    | 22                                                                                                    | sycgeek-mp3.mp3.txt                                                                                                    |                              |           |              |                        |
| PS D:<br>3.mp3<br>SYC {M<br>PS D:                                                                                 | \security\emu]<br>.txt<br>p3_B15b1uBiu_V<br>\security\emu]                                                                                                    | lation\qu<br>YOW}<br>lation\qu                                                                                                    | uestionban<br>uestionban                                                                                                    | k\bugku\misc\<br>k\bugku\misc\                                                                                                    | \23旋转的跳跃\MP3Stego_1_1_19\MP3Stego_1_1_19\MP3Ste<br>\23旋转的跳跃\MP3Stego_1_119\MP3Stego_1_1_19\MP3Ste                                                                                                    | ego> cat .\<br>ego> <b>_</b> | sycgeek   | -mp          |                        |
|                                                                                                    |                                                                                                    |                                                                                                    |                                                                                                    |                                                                                                    | http://www.aliana.com                                                                                                    | s://blog.csdn.r              | net/u0134 | 697 <u>8</u> | 1                      |

SYC{Mp3\_B15b1uBiu\_W0W}

25.普通的二维码

直接解压,使用微信扫描得到

扫描到以下内容

哈哈!就不告诉你flag就在这里!

使用winhex打开

| http://www.cnblogs.co | om/le | ixiad                  | o-/p/9                 | 9825                   | 5703                   | .html                  |                        |    |    |                        |               |               |               |               |               |                  |                             |
|-----------------------|-------|------------------------|------------------------|------------------------|------------------------|------------------------|------------------------|----|----|------------------------|---------------|---------------|---------------|---------------|---------------|------------------|-----------------------------|
| 00002992              | FF    | $\mathbf{FF}$          | $\mathbf{FF}$          | $\mathbf{F}\mathbf{F}$ | $\mathbf{F}\mathbf{F}$ | $\mathbf{F}\mathbf{F}$ | $\mathbf{FF}$          | FF | FO | 00                     | $\mathbf{FF}$ | $\mathbf{FF}$ | $\mathbf{FF}$ | $\mathbf{FF}$ | $\mathbf{FF}$ | FF               | <u> </u>                    |
| 00003008              | FF    | $\mathbf{F}\mathbf{F}$ | $\mathbf{F}\mathbf{F}$ | FF                     | FF                     | FF                     | $\mathbf{F}\mathbf{F}$ | FF | FF | $\mathbf{F}\mathbf{F}$ | FF            | FF            | F0            | 00            | 31            | <mark>3</mark> 4 | <u> ΥΥΥΥΥΥΥΥΥΥΥΥ</u> δ 14   |
| 00003024              | 36    | 31                     | 35                     | 34                     | 31                     | 34                     | 31                     | 31 | 34 | 37                     | 31            | 37            | 33            | 31            | 31            | 30               | 6154141147173110            |
| 00003040              | 31    | 34                     | 31                     | 31                     | 36                     | 36                     | 31                     | 34 | 35 | 31                     | 33            | 37            | 31            | 37            | 31            | 30               | 1411661451371710            |
| 00003056              | 36    | 30                     | 31                     | 32                     | 35                     | 31                     | 33                     | 37 | 31 | 32                     | 30            | 31            | 37            | 31            | 31            | 33               | 6012513712017113            |
| 00003072              | 37    | 31                     | 36                     | 33                     | 31                     | 34                     | 33                     | 31 | 36 | 32                     | 31            | 35            | 31            | 31            | 36            | 30               | 7163143162151160            |
| 00003088              | 31    | 36                     | 34                     | 31                     | 33                     | 37                     | 31                     | 31 | 37 | 31                     | 36            | 34            | 31            | 34            | 33            | 31               | 1641371171641431            |
| 00003104              | 33    | 37                     | 31                     | 32                     | 34                     | 31                     | 35                     | 37 | 31 | 33                     | 37            | 31            | 32            | 34            | 31            | 34               | 3712415713712414            |
| 00003120              | 35    | 31                     | 35                     | 36                     | 31                     | 33                     | 37                     | 31 | 30 | 31                     | 31            | 36            | 33            | 31            | 34            | 33               | 5156137101163143            |
| 00003136              | 31    | 35                     | 31                     | 31                     | 35                     | 31                     | 30                     | 34 | 31 | 31                     | 37            | 35            | 40            | 78            | 6A            | 73               | 151151041175@xjs            |
| 00003152              | 65    | 63                     | 6В                     | 21                     |                        |                        |                        |    |    |                        |               |               |               |               |               |                  | eck!                        |
|                       |       |                        |                        |                        |                        |                        |                        |    |    |                        |               |               |               |               |               |                  |                             |
|                       |       |                        |                        |                        |                        |                        |                        |    |    |                        |               |               |               |               |               |                  |                             |
|                       |       |                        |                        |                        |                        |                        |                        |    |    |                        |               |               |               |               |               |                  |                             |
|                       |       |                        |                        |                        |                        |                        |                        |    |    |                        |               |               |               |               |               |                  |                             |
|                       |       |                        |                        |                        |                        |                        |                        |    |    |                        |               |               |               |               |               |                  | ://blog.csdn.net/u013469753 |

这段数据发现只有0-7,没有8和9,很容易想到是8进制数据,可以将其转换成10进制,然后再转成ascii字符。一开始看这个数 字总长126个,2的倍数,加上以前转换16进制的惯性思维,让我以为这里也是两两一对的转换,转换出来自然不正确,一堆乱 码,后来发现两位的8进制数据最大077(数字前加0表示8进制),转换成10进制63也表示不完ascii码表上的字符啊,而且126 刚好也是3的倍数,所以三个一组来转换,如下脚本:

破解这串数字了,这里有两点,第一,都是小于8的数,第二,每三个数似乎是一个可以转成字符的集体,于是写脚本 https://blog.csdn.net/csdn\_Pade/article/details/82779112

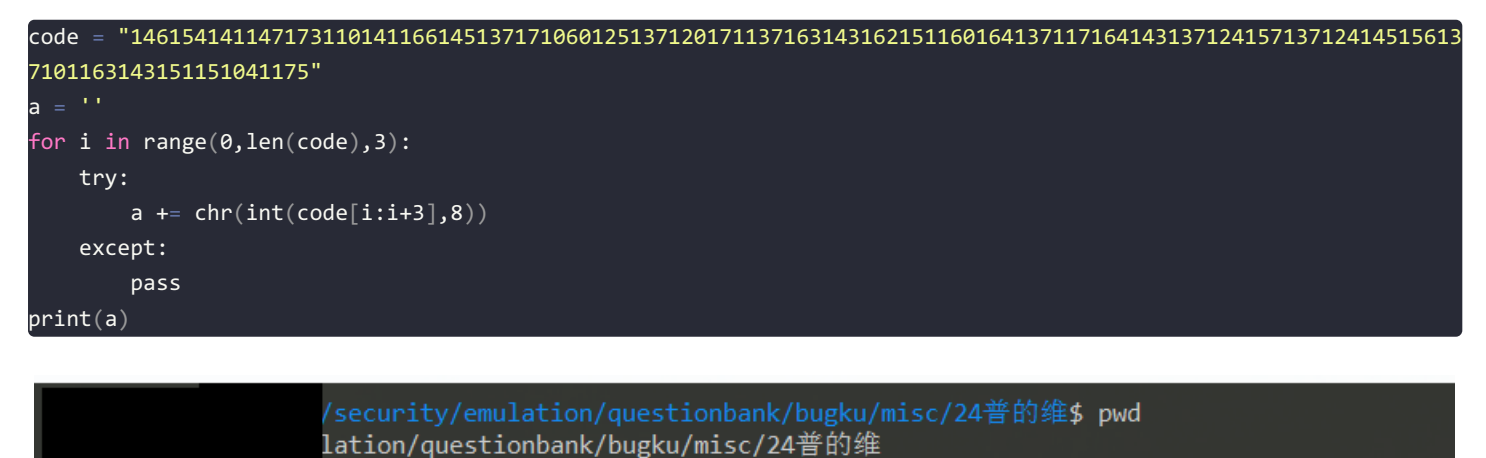

/security/emulation/questionbank/bugku/misc/24普的维\$ touch misc80.py /security/emulation/questionbank/bugku/misc/24普的维\$ nano misc80.py /security/emulation/questionbank/bugku/misc/24普通的二维码\$ python misc80.py

flag{Have\_y0U\_Py\_script\_0tc\_To\_Ten\_Ascii!}

flag{Have\_y0U\_Py\_script\_Otc\_To\_Ten\_Ascii!}

26.乌云邀请码

| 直接放到stegsolve, data extract一下                                                                                                    |                                            |
|----------------------------------------------------------------------------------------------------|--------------------------------------------|
| StegSolve 1.3 by Caesum                                                                                                    |                                            |
| File Analyse Help                                                                                                    |                                            |
| Green plane 5                                                                                                    |                                            |
|                                                                                                    |                                            |
| Extract Preview                                                                                                    |                                            |
| 0017666c61677b50       6e675f4c73625f59      flag{P ng Lsb_Y         30755f4b306e7721       7dfffffffffff       0u_K0nw! }         fffffffffffffffffffffffff | Order settings                             |
| Alpha 7 6 5 4 3 2 1 0                                                                                                    | Extract By  Row  Column                    |
| Green 7 6 5 4 3 2 1 0                                                                                                    | Bit Order III Mess First III LSB First     |
| Blue ☐ 7 ☐ 6 ☐ 5 ☐ 4 ☐ 3 ☐ 2 ☐ 1 🗹 0                                                                                                    |                                            |
| Preview Settings<br>Include Hex Dump In Preview                                                                                                    |                                            |
| Preview Save Text Save B                                                                                                    | Bin Cancel https://blog.csdn.net/u01346975 |

flag{Png\_Lsb\_Y0u\_K0nw!}

# 27、神秘的文件

要点: 明文破解 + doc隐写 解题过程: 将题目解压出来,题目压缩包里有个logo.png和一个加密压缩包,很明显的明文破解,使用题目压缩包作为key和writeup压缩包 进行明文破解(或者使用2345好压的标准压缩算法压缩logo.png),得到密码:

http://www.sdnisc.cn/detail\_285\_286\_747.html

28图穷匕见

| 🕵 WinHex - [paintpaintpaint.jpg] |            | 1000                      |                         | 1 4 4 1 A                   |                                  |
|----------------------------------|------------|---------------------------|-------------------------|-----------------------------|----------------------------------|
| 🎇 File Edit Search Navigation    | n View To  | ols Specialist Options Wi | indow Help              |                             | 19.7 – <i>B</i> ×                |
|                                  | 1012       | AA AA AA AA   → +€  <     | > 🛛 🕹 🕹 🚔 🔳 🔎 👘         | 🔬 🦀 🕴 🏭 🖌 🛛                 | ▶ ♦                              |
| paintpaintpaint.jpg              |            |                           |                         |                             |                                  |
| r 1. 19                          | Offset     | 0 1 2 3 4 5 6 7           | 8 9 A B C D E F         | ANSI ASCII                  | <b>A</b>                         |
| [unregistered]                   | 000050E0   | A8 47 7C F3 4F 10 23 65   | 27 E3 38 4D A3 E1 39 52 | "G∣óO #e'ã8M£á9R            |                                  |
| paintpaintpaint.jpg              | 000050F0   | 06 30 3F A2 0C 48 22 10   | 01 DD 33 B2 D0 0E C7 AA | 0?¢ H" Ý3°Ð ǰ               | =                                |
| C:\Users\admin\Desktop\题目\26     | 00005100   | 82 OF 45 52 4E C1 1C 40   | 03 38 85 2C 0C 6C 10 04 | , ERNÁ @ 8, 1               | -                                |
| File sizes CEE KR                | 00005110   | 1C A0 10 44 8D 90 7A 14   | 12 E3 3E 88 C0 07 A2 0E | D z ã>^A ¢                  |                                  |
| File size: 655 KB                | 00005120   | 73 18 43 84 B3 74 13 12   | 71 B0 48 83 27 18 4C OE | s C"'t q°Hf' L              |                                  |
| 670,804 bytes                    | 00005130   | 1D C6 EA 9A 54 12 46 31   | 22 56 41 B2 4E 20 2D 88 | Rest F1"VA*N -^             |                                  |
| DOS name: PAINTP~1.JPG           | 00005140   | CC C2 4E 6C 1F 55 2C 59   | 49 82 3D 55 10 42 4C 05 | IANI U,YI,=U BL             |                                  |
|                                  | 00005150   | AA 89 56 70 22 62 06 77   | 00 47 69 94 46 FD D1 B7 | - 5: V ) "D WIN ~ & H       |                                  |
| Default Edit Mode                | 00005180   | 69 20 60 42 10 84 02 51   | 09 FE A5 ED E2 6C 71 16 | i 'B O î¥iâlo               |                                  |
| State: original                  | 00005180   | F7 06 13 02 A9 4D 8F 10   | F6 35 DF A2 55 AC 4D BB | - @M ö5bell→M≫              |                                  |
|                                  | 00005190   | OF FE A8 7F EF 1D FD 52   | 16 B4 39 D2 68 BF E6 CA | î∵ïvR 19ÒkzæÊ               |                                  |
| Undo level: 0                    | 000051A0   | 0D 5C F6 B7 E6 70 1E A6   | 14 1B 9B 76 FC D5 E9 8F | \ö∙æp ¦ >vüÕé               |                                  |
| Undo reverses: n/a               | 000051B0   | 57 80 81 6F 40 0F 86 8D   | 31 E8 D0 B4 OD OD F9 40 | W€ o@ † 1èĐ′ ù@             |                                  |
|                                  | 000051C0   | 13 EC 83 2F CD 5B 9D AA   | B4 9E C6 50 2E 68 C4 87 | ìf∕Í[ ª′žÆP.hć              |                                  |
| Creation time: 2018/11/08        | 000051D0   | 13 E8 D2 56 C8 41 88 B8   | A6 46 05 42 3B 53 77 F4 | èÒVÈA^,¦F B;Swô             |                                  |
| 14:34:12                         | 000051E0   | 47 E6 A9 FF 00 76 B7 FE   | 4B FF 00 A2 D9 1C D0 63 | Gæ©ÿ v∙þKÿ ¢Ù Đc            |                                  |
| Last write time: 2018/11/08      | 000051F0   | F9 AA 7F DD AD FF 00 92   | FF 00 E8 B2 A0 69 53 73 | ùª Ý-ÿ ′ÿ èª iSs            |                                  |
| 14:33:20                         | 00005200   | DF FC 57 3E A1 92 4D 27   | 7D 36 5C B4 20 C8 57 A7 | ßüW>¦'M'}6\′ÈW§             |                                  |
| 14.00.20                         | 00005210   | 80 4B 81 EE D2 3F 64 FC   | FA 5F F5 8D 1E EB 44 2A | €K îÓ?düú_õ ëD*             |                                  |
| Attributes: A                    | 00005220   |                           | 51 93 PA 1C 21 CO 1F 50 | %µ ï•í'±T``š !A P           |                                  |
| Icons: 0                         | 00005230   |                           | AL DEVEL F2 8D 3F FE 9C | €ÐNð€=0 ; Ao ?þœ            |                                  |
|                                  | 00005240   | DF 42 BB 4F E6 67 AA 10   | B8 47 E8 DD BD 3F 92 92 | BB»Oag ,Geix?"              |                                  |
| Mode: hexadecimal                | 00005250   | DU /C AF F/ 42 16 9E 2E   | DE SE DE FE SE 4E FE SI | DI -D Z.PZSP UPU            |                                  |
| Offsets: hexadecimal             | 00005270   | 52 A7 98 42 12 A8 3F 2A   | 63 92 10 74 0F 92 76 71 | D6"B "2*c' X / .            |                                  |
| Bytes per page: 38x16=608        | 00005280   | 0A FE 81 C9 14 21 52 10   | DC AC F9 A1 0B 30 6E 84 | bÉ!Rܬù: 0n                  |                                  |
| Window #                         | 00005290   | 21 69 02 93 89 42 11 54   | 36 49 08 44 07 E6 F6 50 | !i <sup>™</sup> B T6I D æöP |                                  |
| Window #.                        | 000052A0   | EE 5E A8 42 95 6 3C 95    | OD 8A 10 80 6E E8 76 E8 | î^″B•`<• Š €nèvè            |                                  |
| Data Interpreter                 | 000052B0   | 42 7E 03 98 52 HE 68 42   | 80 3F 2A 63 72 84 20 A6 | B~ ~RîhB€?*cr, ¦            |                                  |
| 8 Bit (+): -1                    | 000052C0   | EC 87 21 0B 47 9 1D D5    | 72 42 13 F4 09 0E 48 42 | ì‡! Gé ÕrB ô HB             |                                  |
| 16 Bit (+): -9 729               | 000052D0   | 06 A2 A7 2F 54 21 11 68   | 42 15 02 10 85 00 84 21 | ¢§/T! hB "!                 |                                  |
| 32 Bit (+): 942.856.703 free     | 000052E0   | 00 84 21 50 24 84 28 1A   | 10 84 02 10 85 40 84 21 | "!P\$"( " …@"!              |                                  |
| e mp                             | 000052F0   | 00 84 21 07 FF D9 32 38   | 33 37 32 63 33 37 32 39 | "! ¥Ů28372c3729             |                                  |
|                                  | 00005300   | 30 61 32 38 33 37 32 63   | 33 38 32 39 30 61 32 38 | 0a28372c38290a28            |                                  |
|                                  | 00005310   | 33 37 32 63 33 39 32 39   | 30 61 32 38 33 37 32 63 | 372c39290a28372c            |                                  |
|                                  | 00005320   | 33 31 33 30 32 39 30 61   | 32 38 33 37 32 63 33 31 | 3130290a28372c31            |                                  |
|                                  | 00005330   | 22 21 22 29 20 61 32 38   | 33 37 32 63 33 31 33 32 | 51290828372C3132            | https://blog.csdn.net/u013469753 |
| D 3F -£1 104                     | <u>0</u> 4 | 5054                      | OFF DIA - In            |                             |                                  |

## 可以看到FF D9是jpg的结尾,后面明显是追加的一些值,备份原图,删掉原图的数据 paintpaintpaintjpg

|                    |                |          |    |    | _  | -  |     | -  | -         | -  | _  | _  | -  | _  | ~  | -  | -    | -  |    | 2007 20077         |   |
|--------------------|----------------|----------|----|----|----|----|-----|----|-----------|----|----|----|----|----|----|----|------|----|----|--------------------|---|
|                    | [unregistered] | UIISet   | 0  | 1  | 2  | 3  | 4   | 5  | 6         | 7  | 8  | 9  | A  | B  | C  | D  | E    | Ľ. | 10 | ANSI ASCII         | - |
| naintnaintnainti   | ing            | 00005137 | 31 | 22 | 56 | 41 | 82  | 4E | 20        | 2D | 88 | cc | C2 | 4E | 6C | 1F | 55   | 20 | 59 | I"VA*N - IANI U,Y  |   |
| paintpaintpaint.   |                | 00005148 | 49 | 82 | 3D | 55 | 10  | 42 | 4C        | 05 | AA | 89 | 56 | 7D | 22 | 62 | 06   | 77 | 54 | I,=U BL =%V}"b wT  |   |
| C:\Users\admin\    | Desktop\26图务比  | 00005159 | D1 | 01 | 1C | BA | 26  | 08 | 48        | 08 | CA | 60 | 23 | 74 | 76 | 5A | OD   | 09 | 4A | N °& H E`#tvZ J    |   |
|                    |                | 0000516A | 68 | 84 | 46 | FD | D1  | BA | 69        | 20 | 60 | 42 | 10 | 84 | 02 | 51 | 09   | EE | A5 | h"FýN°i `B " Q î¥  |   |
| File size:         | 655 KB         | 0000517B | ED | E2 | 6C | 71 | 16  | F7 | 06        | 13 | 02 | A9 | 4D | 8F | 10 | F6 | 35   | DE | A2 | iâlg÷ ©M ö5⊉≎      |   |
|                    | 670,804 bytes  | 0000518C | 55 | AC | 4D | BB | 0E  | EE | A8        | 7F | EF | 1D | FD | 52 | 16 | B4 | 39   | D2 | 6B | U⊣M≫ î″ ï ýR '9Ók  |   |
| DOC                | DAINITE 1 IDC  | 0000519D | BF | E6 | CA | OD | 5C  | F6 | B7        | E6 | 70 | 1E | Α6 | 14 | 1B | 9B | 76   | FC | D5 | ¿æĒ∖ö∙æp¦ >vüÖ     |   |
| DOS name:          | PAINTP~1.JPG   | 000051AE | E9 | 8F | 57 | 80 | 81  | 6F | 40        | OF | 86 | 8D | 31 | E8 | DO | B4 | 0D   | OD | F9 | é W€ o@ † 1èÐ′ù    |   |
| Distante Data Mari |                | 000051BF | 40 | 13 | EC | 83 | 2 F | CD | 5B        | 9D | AA | B4 | 9E | C6 | 50 | 2E | 68   | C4 | 87 | @ lf/Í[ ⁴´žÆP.hć   |   |
| Default Edit Mod   | ie             | 000051D0 | 13 | E8 | D2 | 56 | C8  | 41 | 88        | B8 | A6 | 46 | 05 | 42 | 3B | 53 | 77   | F4 | 47 | èČVÈA^,¦F B;SwôG   |   |
| State:             | original       | 000051E1 | E6 | A9 | FF | 00 | 76  | B7 | FE        | 4B | FF | 00 | A2 | D9 | 1C | D0 | 63   | F9 | AA | æ©ÿ v∙þKÿ ¢Ù Đcù≞  |   |
| Undo level:        | 0              | 000051F2 | 7F | DD | AD | FF | 00  | 92 | FF        | 00 | E8 | B2 | A0 | 69 | 53 | 73 | DF   | FC | 57 | Ý-ÿ 'ÿ è* iSsßüW   |   |
| Undo level.        | - (-           | 00005203 | 3E | A1 | 92 | 4D | 27  | 7D | 36        | 5C | B4 | 20 | C8 | 57 | A7 | 80 | 4B   | 81 | EE | >;'M'}6\' ÈW§€K î  |   |
| Undo reverses:     | n/a            | 00005214 | D2 | 3F | 64 | FC | FA  | 5F | F5        | 8D | 1E | EB | 44 | 2A | 25 | B5 | 18   | EF | 95 | Ò?düú_õ ëD*%µï∙    |   |
| a                  | 2010/11/00     | 00005225 | ED | 27 | B1 | 54 | 93  | 9A | 1C        | 21 | CO | 1F | 50 | 80 | DO | D1 | FO   | 80 | 3D | í'±T"š !À P€ÐÑð€=  |   |
| Creation time:     | 2018/11/08     | 00005236 | 30 | 81 | A1 | 80 | 41  | F2 | 8D        | ЗF | FE | 9C | DF | 42 | BB | 4F | E6   | 67 | AA | 0 ; Aò ?þœßB»Oæg*  |   |
|                    | 14:33:16       | 00005247 | 10 | B8 | 47 | E8 | DD  | BD | ЗF        | 92 | 92 | DO | 7C | AF | F7 | 42 | 16   | 9E | 2E | ,GèÝ∺?′′Đ  ÷B ž.   |   |
| Last write time:   | 2019/11/09     | 00005258 | DE | 8E | DF | FE | 8F  | 4F | FE        | 51 | F6 | 5A | 21 | 0B | A3 | E4 | DF   | B2 | 6E | ₽Žßþ OþQöZ! £äß*n  |   |
| Last write time.   | 2010/11/00     | 00005269 | E9 | 37 | 9A | 10 | Α4  | 03 | FE        | 52 | A7 | 98 | 42 | 12 | A8 | 3F | 2A   | 63 | 92 | é7š × þR§~B ∵?*c'  |   |
|                    | 14:33:20       | 0000527A | 10 | A4 | OF | 92 | A6  | A1 | AO        | FE | 81 | C9 | 14 | 21 | 52 | 10 | DC . | AC | F9 | ×′¦; þÉ !R ܬù      |   |
| Attributes:        | Δ              | 0000528B | A1 | 0B | 30 | 6E | 84  | 21 | 69        | 02 | 93 | B9 | 42 | 11 | 54 | 36 | 49   | 80 | 44 | ; 0n,,!i "'B T6I D |   |
| Iconci             |                | 0000529C | 07 | E6 | F6 | 50 | EE  | 5E | <b>A8</b> | 42 | 95 | 60 | 3C | 95 | 0D | 8A | 10   | 80 | 6E | æöPî^~B•`<• Š €n   |   |
| icons.             | U              | 000052AD | E8 | 76 | E8 | 42 | 7E  | 03 | 98        | 52 | EE | 68 | 42 | 80 | 3F | 2A | 63   | 72 | 84 | èvèB~ ~RîhB€?*cr"  |   |
| Mada               | Taut           | 000052BE | 20 | A6 | EC | 87 | 21  | 0B | 47        | E9 | 1D | D5 | 72 | 42 | 13 | F4 | 09   | 0E | 48 | !ì‡! Gé ÕrB ô H    |   |
| wode:              | Text           | 000052CF | 42 | 06 | A2 | A7 | 2F  | 54 | 21        | 11 | 68 | 42 | 15 | 02 | 10 | 85 | 00   | 84 | 21 | B ¢§/T! hB "!      |   |
| Offsets:           | hexadecimal    | 000052E0 | 00 | 84 | 21 | 50 | 24  | 84 | 28        | 1A | 10 | 84 | 02 | 10 | 85 | 40 | 84   | 21 | 00 | "!P\$"( " "@"!     |   |
| Bytes per page:    | 45x18=810      | 000052F1 | 84 | 21 | 07 | FF | D9  | 32 | 38        | 33 | 37 | 32 | 63 | 33 | 37 | 32 | 39   | 30 | 61 | "! VÜ28372c37290a  |   |
| Window #           | 1              | 00005302 | 32 | 38 | 33 | 37 | 32  | 63 | 33        | 38 | 32 | 39 | 30 | 61 | 32 | 38 | 33   | 37 | 32 | 28372c38290a28372  |   |
| Window #.          |                | 00005313 | 63 | 33 | 39 | 32 | 39  | 30 | 61        | 32 | 38 | 33 | 37 | 32 | 63 | 33 | 31   | 33 | 30 | c39290a28372c3130  |   |
| Data Interprete    | er 🛛 🕄 🗌 🕹     | 00005324 | 32 | 39 | 30 | 61 | 32  | 38 | 33        | 37 | 32 | 63 | 33 | 31 | 33 | 31 | 32   | 39 | 30 | 290a28372c3131290  |   |
| 0.011 (1) 00       |                | 00005335 | 61 | 32 | 38 | 33 | 37  | 32 | 63        | 33 | 31 | 33 | 32 | 32 | 39 | 30 | 61   | 32 | 38 | a28372c3132290a28  |   |
| 8 BIT (±): -39     | hpty           | 00005346 | 33 | 37 | 32 | 63 | 33  | 31 | 33        | 33 | 32 | 39 | 30 | 61 | 32 | 38 | 33   | 37 | 32 | 372c3133290a28372  |   |
| 16 Bit (±): 13,0   | 1/             | 00005357 | 63 | 33 | 31 | 33 | 34  | 32 | 39        | 30 | 61 | 32 | 38 | 33 | 37 | 32 | 63   | 33 | 31 | c3134290a28372c31  |   |
| 32 Bit (±): 859    | ,321,049       | 00005368 | 33 | 35 | 32 | 30 | 30  | 61 | 32        | 38 | 33 | 37 | 32 | 63 | 33 | 31 | 33   | 36 | 32 | 35290=28372c31362  |   |
|                    | , emp          | 00005379 | 30 | 30 | 61 | 32 | 38  | 33 | 37        | 32 | 63 | 33 | 31 | 33 | 37 | 32 | 30   | 30 | 61 | 90a28372c3137290a  |   |
|                    |                | 00005387 | 32 | 38 | 33 | 37 | 32  | 63 | 33        | 31 | 30 | 38 | 32 | 30 | 30 | 61 | 32   | 38 | 33 | 28372631382008292  |   |
|                    |                | ACCOUDD  | 22 | 20 | 22 | 57 | 22  | 00 | 22        | 21 | 20 | 20 | 22 | 29 | 20 | 01 | 22   | 20 | 22 | 20312031302904203  |   |

https://blog.csdn.net/u013469753

| WinHex - [paintpaintpaint.jpg]     |                                                                         |                                                                      |                                | COLUMN AND AND AND AND AND AND AND AND AND AN | A CONTRACT OF A CONTRACT OF A CONTRACT OF A CONTRACT OF A CONTRACT OF A CONTRACT OF A CONTRACT OF A CONTRACT OF |  |  |  |  |  |  |
|------------------------------------|-------------------------------------------------------------------------|----------------------------------------------------------------------|--------------------------------|-----------------------------------------------|----------------------------------------------------------------------------------------------------|--|--|--|--|--|--|
| 🚟 File Edit Search Navigation      | 🖀 File Edit Search Navigation View Tools Specialist Options Window Help |                                                                      |                                |                                               |                                                                                                    |  |  |  |  |  |  |
| 🗅 📦 🗔 👙 📾 👔 📔 👘 🐚                  | a 🖪 🖻 🐎   👭 👭 🖧 😘 🖌 →                                                   | H) 🗲 🔶 🕹 🍪 🚥 🔎 👘 🔬 🏟                                                 | 81 🖽 🖊 🕨 🥔                     |                                               |                                                                                                    |  |  |  |  |  |  |
| paintpaintpaint.jpg                |                                                                         |                                                                      |                                |                                               |                                                                                                    |  |  |  |  |  |  |
| [upregistered]                     | Offset 0 1 2 3 4 5 6                                                    | 7 8 9 A B C D E F 10 11                                              | 12 13 14 15 16 17 18 19 1A     | 1B 1C 1D 1E 1F ANSI ASCII                     | A                                                                                                    |  |  |  |  |  |  |
| paintpaintpaint ing                | 00000000 32 38 33 37 32 63 33                                           | 37 32 39 30 61 32 38 33 37 32 63                                     | 33 38 32 39 30 61 32 38 33     | 37 32 63 33 39 28372c37290a28372c38290a2      | 8372c39                                                                                                    |  |  |  |  |  |  |
| C:\Users\admin\Deskton\26@@F       | 00000020 32 39 30 61 32 38 33                                           | 37 32 63 33 31 33 30 32 39 30 61                                     | . 32 38 33 37 32 63 33 31 33 3 | 51 32 39 30 61 290a28372c3130290a28372c3      | 131290a                                                                                                    |  |  |  |  |  |  |
| C. (Osers (admin) Desktop (20) 20) | 00000060 32 63 33 31 33 34 32                                           | 39 30 61 32 38 33 37 32 63 33 31                                     | 33 35 32 39 30 61 32 38 33 3   | 37 32 63 33 31 2c3134290a28372c3135290a2      | 8372c31                                                                                                    |  |  |  |  |  |  |
| File size: 634 KB                  | 00000080 33 36 32 39 30 61 32                                           | 38 33 37 32 63 33 31 33 37 32 39                                     | 30 61 32 38 33 37 32 63 33 3   | 31 33 38 32 39 36290a28372c3137290a28372      | c313829                                                                                                    |  |  |  |  |  |  |
| 649,566 bytes                      | 000000A0 30 61 32 38 33 37 32                                           | 63 33 31 33 39 32 39 30 61 32 38                                     | 33 37 32 63 33 32 33 30 32     | 39 30 61 32 38 0a28372c3139290a28372c323      | 0290a28                                                                                                    |  |  |  |  |  |  |
| DOC                                | 000000C0 33 37 32 63 33 32 33                                           | 31 32 39 30 61 32 38 33 37 32 63                                     | 33 32 33 32 32 39 30 61 32 3   | 38 33 37 32 63 372c3231290a28372c3232290      | a28372c                                                                                                    |  |  |  |  |  |  |
| DOS name: PAINTP~1.JPG             | 000000E0 33 32 33 33 32 39 30                                           | 61 32 38 33 37 32 63 33 32 33 34                                     | 32 39 30 61 32 38 33 37 32     | 63 33 32 33 35 3233290a28372c3234290a283      | 72c3235                                                                                                    |  |  |  |  |  |  |
| Default Edit Mode                  | 00000100 32 39 30 61 32 38 33                                           | 37 32 63 33 32 33 36 32 39 30 61                                     | . 32 38 33 37 32 63 33 32 33 3 | 37 32 39 30 W标.txt - 记事本                      |                                                                                                    |  |  |  |  |  |  |
| State: modified                    |                                                                         | 20 20 51 22 29 30 51 32 36 33 30<br>52 33 30 52 39 30 61 32 36 33 30 | 32 63 33 32 33 39 32 39 30 9   |                                               |                                                                                                    |  |  |  |  |  |  |
|                                    | 00000160 33 32 32 39 30 61 32                                           | 38 33 37 32 63 33 33 33 33 32 39                                     | 30 61 32 38 33 37 32 63 33     | 33 33 34 32 1                                 | Ē(∇) 帝助(H)                                                                                                    |  |  |  |  |  |  |
| Undo level: 1                      | 00000180 30 61 32 38 33 37 32                                           | 63 33 33 33 35 32 39 30 61 32 38                                     | 33 37 32 63 33 33 33 36 32 3   | 39 30 61 32 28372c37290a28372c382             | 90a28372c39290a28372c3130290a28372 🔺                                                                            |  |  |  |  |  |  |
| Undo reverses: block removal       | 000001A0 33 37 32 63 33 33 33                                           | 37 32 39 30 61 32 38 33 37 32 63                                     | 33 33 33 38 32 39 30 61 32 3   | 38 33 37 32 35290a28372c313336290a            | a28372c313337290a28372c313338290a2 🗐                                                                            |  |  |  |  |  |  |
| Creation time: 2018/11/08          | 000001C0 33 33 33 39 32 39 30                                           | 61 32 38 33 37 32 63 33 34 33 30                                     | 32 39 30 61 32 38 33 37 32     | 63 33 34 33 36290a28372c323337290a            | a28372c323338290a28372c323339290a2                                                                              |  |  |  |  |  |  |
| 14.22.16                           | 000001E0 32 39 30 61 32 38 33                                           | 37 32 63 33 34 33 32 32 39 30 61                                     | 32 38 33 37 32 63 33 34 33     | 33 32 39 30 382c3430290a28382c343             | 1290a28382c3432290a28382c3433290a2                                                                              |  |  |  |  |  |  |
| 14.33.10                           |                                                                         | 34 33 34 32 39 30 61 32 38 33 3                                      | 32 63 33 34 33 35 32 39 30     | 61 32 38 33 2c313732290a28382c313             | 733290a28382c313734290a28382c31373                                                                              |  |  |  |  |  |  |
| Last Data Interpreter              | 00000220 32 63 33 34 33 36 32                                           | 39 30 61 32 36 33 37 32 63 33 39                                     | 33 37 32 39 30 61 32 38 33 .   | 2c323635290a28382c323                         | 636290a28382c323637290a28382c32363                                                                              |  |  |  |  |  |  |
| 9 Pit (+): 55                      | 000002                                                                  |                                                                      |                                | 0a28392c313239290a283                         | 92c313330290a28392c313331290a28392                                                                              |  |  |  |  |  |  |
| Attr 16 Dit (±): 33                | 000002                                                                  |                                                                      |                                | 0a28392c323330290a283                         | 92c323331290a28392c323332290a28392                                                                              |  |  |  |  |  |  |
| Icor 32 Bit (+): 842 609 463       | 000002 ((二)(二)(二)(二)(二)(二)(二)(二)(二)(二)(二)(二)(二)                         | 2见                                                                   |                                | 302c3239290a2831302c3                         | 330290a2831302c3331290a2831302c333                                                                              |  |  |  |  |  |  |
| S2 Bit (1), 042,003,403            | 000002                                                                  |                                                                      |                                | 31302c313437290a28313                         | 02c313438290a2831302c313439290a283                                                                              |  |  |  |  |  |  |
| Mode: hexadecimal                  | 000002 组织▼ → 打开▼                                                        | 共享▼ 打印 新建文件夹                                                         |                                | 2831302c323431290a283                         | 1302c323432290a2831302c323433290a2                                                                              |  |  |  |  |  |  |
| Offsets: hexadecimal               | 000003                                                                  | 243 3311 30a224174                                                   |                                | 3336290a2831312c33372                         | 90a2831312c3338290a2831312c3339290                                                                              |  |  |  |  |  |  |
| Bytes per page: 37x32=1184         |                                                                         | provered by                                                          |                                | 3533290a2831312c31353                         | 4290a2831312c313535290a2831312c313                                                                              |  |  |  |  |  |  |
| Window #                           | 000003                                                                  | 4                                                                    |                                | 323437290a2831312c323                         | 438290a2831312c323439290a2831312c3                                                                              |  |  |  |  |  |  |
| Window #: 1                        | 000003 📙 下载                                                             |                                                                      |                                | 290a2831322c3434290a2                         | R31322c3435290a2831322c3436290a283                                                                              |  |  |  |  |  |  |
| No. of windows:                    | 000003 🛛 🗾 桌面                                                           |                                                                      |                                | 283132263136382006283                         | 1322c313630200a2831322c313730200a2                                                                              |  |  |  |  |  |  |
| Clipboard: 634 KB                  | 000003                                                                  | 國穷已見                                                                 |                                | 0.0003132200100002504200.00                   | 291900-909595000-0091900-909596000                                                                              |  |  |  |  |  |  |
| 004 10                             | 000003 🔊 藏近访问的位置                                                        | CITATE C                                                             |                                | 002102002521000000212                         | 00000000000000000000000000000000000000                                                                          |  |  |  |  |  |  |
| TEMP folder: 18.8 GB free          | 000004                                                                  | a sinta sinta sint                                                   |                                | 263135203531290828313                         | 9769997780876919976999958085891997 +                                                                            |  |  |  |  |  |  |
| sers\admin\AppData\Local\Temp      | 000004                                                                  | paintpaintpaint. 坐标.txt                                              |                                |                                               | hitps://blog.osdn.nei/u013469759                                                                                |  |  |  |  |  |  |

| /www.rapidtables.com/convert/number/hex-to-ascii.html |  |
|-------------------------------------------------------|--|
| TRY LIS RISK ARE                                      |  |

Uluel NOW:

# Hex to ASCII text converter

Enter 2 digits hex numbers with any prefix / postfix / delimiter and press the Convert button (e.g. 45 78 61 6d 70 6C 65 21):

| $\begin{array}{l} 8372 c_{3}7290 a_{2}8372 c_{3}8290 a_{2}8372 c_{3}9290 a_{2}8372 c_{3}130290 a_{2}8372 c_{3}131290 a_{2}8372 c_{3}132290 a_{2}8372 c_{3}133290 a_{2}8372 c_{3}134290 a_{2}8372 c_{3}135290 a_{2}8372 c_{3}135290 a_{2}8372 c_{3}135290 a_{2}8372 c_{3}135290 a_{2}8372 c_{3}135290 a_{2}8372 c_{3}139290 a_{2}8372 c_{3}230290 a_{2}8372 c_{3}23290 a_{2}8372 c_{3}23290 a_{2}8372 c_{3}23290 a_{2}8372 c_{3}23290 a_{2}8372 c_{3}23290 a_{2}8372 c_{3}23290 a_{2}8372 c_{3}233290 a_{2}8372 c_{3}233290 a_{2}8372 c_{3}233290 a_{2}8372 c_{3}233290 a_{2}8372 c_{3}233290 a_{2}8372 c_{3}233290 a_{2}8372 c_{3}334290 a_{2}8372 c_{3}335290 a_{2}8372 c_{3}336290 a_{2}8372 c_{3}336290 a_{2}8372 c_{3}33290 a_{2}8372 c_{3}334290 a_{2}8372 c_{3}33290 a_{2}8372 c_{3}33290 a_{2}837$ | * |
|----------------------------------------------------------------------------------------------------|---|
| Convert Reset 13 Swap                                                                                                    | • |
| (7, 10)<br>(7, 11)<br>(7, 12)<br>(7, 13)<br>(7, 14)                                                                                                    | • |
| Select                                                                                                    | 2 |

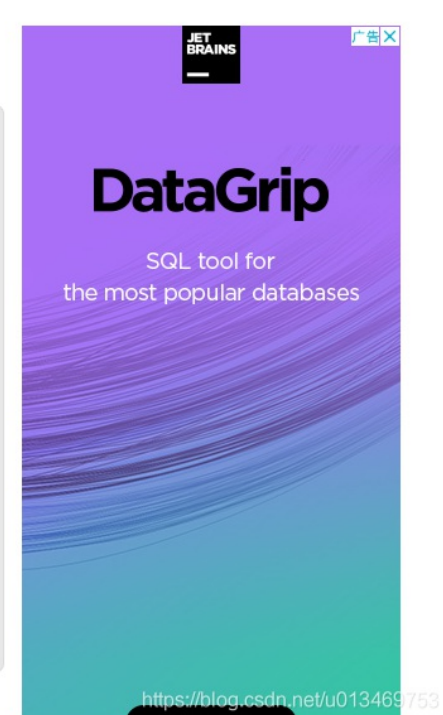

ASCII to hex converter ►

| 4 | /  |
|---|----|
| _ | 0  |
| 7 | 9  |
| 7 | 10 |
| 7 | 11 |
| 7 | 12 |
| 7 | 13 |
| 7 | 14 |
| 7 | 15 |
| 7 | 16 |
| 7 | 17 |
| 7 | 18 |
| 7 | 19 |
| 7 | 20 |
| 7 | 21 |
| 7 | 22 |
| 7 | 23 |
| 7 | 24 |
| 7 | 25 |
| 7 | 26 |
| 7 | 27 |
| 7 | 28 |
|   |    |

去掉括号和逗号的txt放到kali中进行绘图。 gnuplot这个工具比较方便,因此将坐标转为gnuplot能识别的格式坐标1坐标2

来自 https://www.cnblogs.com/WangAoBo/p/6950547.html

安装gnuplot

来自 https://www.jianshu.com/p/6eef7dfe51bf

### gnuplot

plot "qukongge.txt"

admin@kali: ~/26 0 0 6 文件(F) 编辑(E) 查看(V) 搜索(S) 终端(T) 帮助(H) 1@kali:~/26\$ pwd /home/admin/26 dmin@kali:~/26\$ ls qukongge.txt dmin@kali:~/26\$ gnuplot GNUPLOT Version 5.2 patchlevel 5 last modified 2018-10-06 Copyright (C) 1986-1993, 1998, 2004, 2007-2018 Thomas Williams, Colin Kelley and many others gnuplot home: http://www.gnuplot.info
faq, bugs, etc: type "help FAQ"
immediate help: type "help" (plot window: hit 'h') Terminal type is now 'wxt' gnuplot> plot "qukongge.txt" https://blog.csdn.net/u013469753

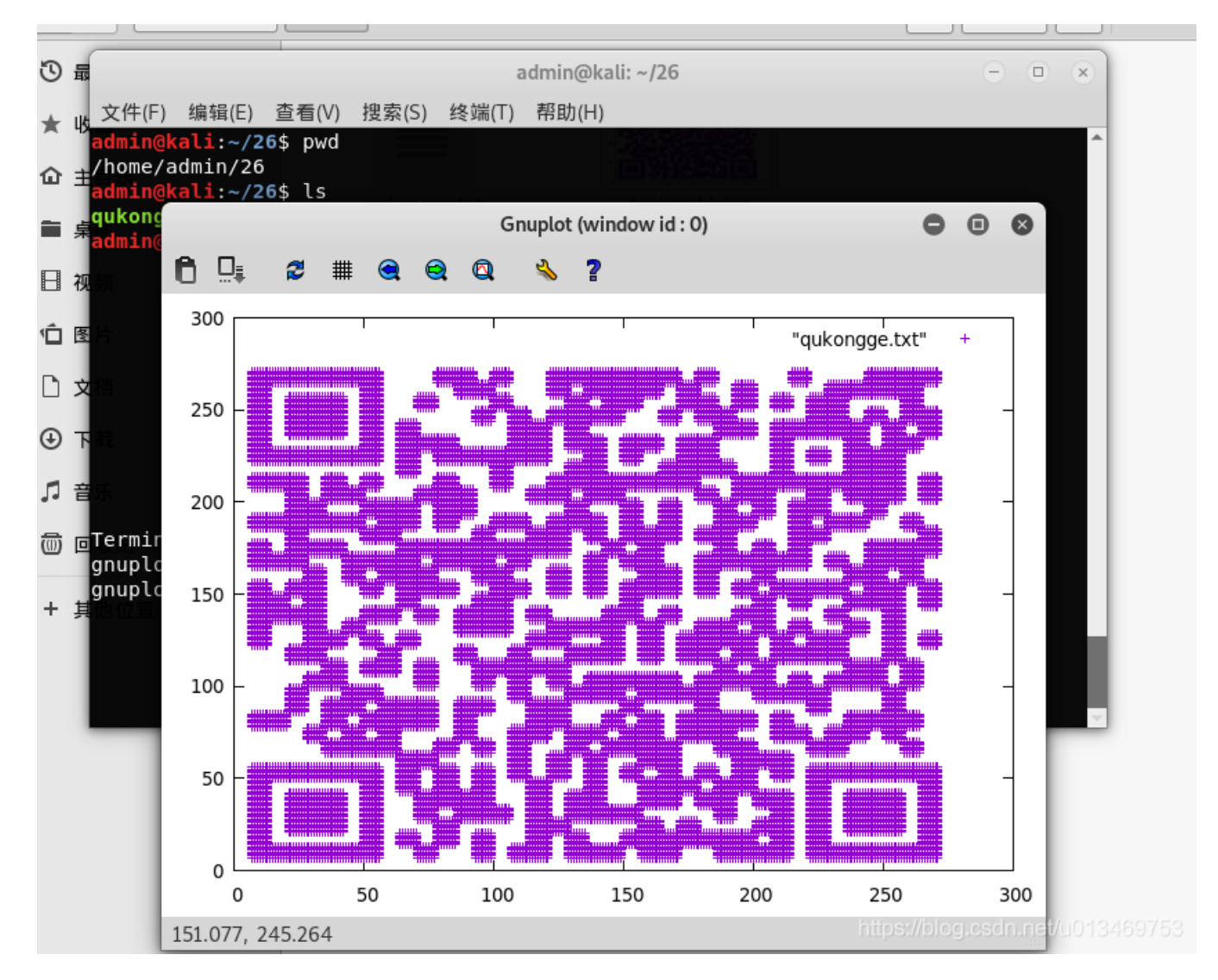

flag{40fc0a979f759c8892f4dc045e28b820}

### 29、convert

convert

来自 https://blog.csdn.net/yaofeiNO1/article/details/78459569#t3

txt文件內都是二进制01字串 将二进制转为16进制,再把16进制符写入winhex文件中,发现rar文件, 另存为rar文件解压得到一张图片,查看属性有base64编码,解码得到flag bintohex的demo以及存入rar包的代码

来自 https://blog.csdn.net/yaofeiNO1/article/details/78459569#t3

flag{01a25ea3fd6349c6e635a1d0196e75fb}

### 30. 听首音乐

用Audacity音频分析软件打开,猜测是摩尔斯电码,

### 放大

长的用"-"表示,短的用"."表示,中间用空格隔开。

..... -... -.-. ----. ..--- ..... -.... -.... -.-. -.-. -... -... ---- ---.. ---.. ---.. -...

http://tool.bugku.com/mosi/

space方式为空格

5BC925649CB0188F52E617D70929191C

### 31.好多数值

数值很多255,猜测与RGB有关,下使用RGB值转化为图片的脚本

flag{youc@n'tseeme}

### 32、很普通的数独

使用binwalk查看发现有25张图片

### binwalk -e zip

提取

下载解压后一堆数独图片,把所有带数字的方框改成黑色

来自 https://ctf.yuanlichenai.cn/2018/05/03/Bugku/Misc-3/

应该是是一张二维码,刚好是25张,5X5组合起来。

样子好像有点不对,这里需要把第1张、第5张和第21张互换位置

扫码得到

Vm0xd1NtUX1Wa1pPV1doVF1US1NjRlJVVGtOamJGWn1WMjFHV1UxV1ZqT1dNakZIWVcxS1IxTnNhRmhoTVZweVdWUkdXbVZHWkhOWGJGcHBWa1p aZWxac1pEUmhNVXBYVW14V2FHVnFRVGs9

使用base64多次解码7次

flag{yOud1any1s1}

### 33.PEN\_AND\_APPLE

PEN\_AND\_APPLE

来自 http://www.nsoad.com/Article/CTF/20161109/726.html 必须吐槽出题人的视频素材/捂脸 核心 利用NTFS交换数据流隐藏文件来自 https://www.qingsword.com/qing/812.html 原题提供的素材无法解析到文件

```
联想到视频隐写,搜索之,但只查到WAV格式的。提示是Windows下命令行,查阅《数据隐藏技术解密》一书的Windows相关
内容,了解到是NTFS数据流隐写
```

### 34.你见过彩虹吗

要点: 考点 拉长图片,二进制转字符串。

来自 http://www.sdnisc.cn/detail\_285\_286\_747.html 查看每张图片的最低位,发现有变化。组成之后是一句话: 可以参考: https://blog.csdn.net/CoolD\_/article/details/83793060#MiscCrack\_it8pts\_33

#### 得到七串二进制

发现原来图像下部,有黑白块儿,按照黑->1,白->0转化成二进制数。

经过多次尝试之后发现,每一列,七个数字组成一个字符,进行二进制转化之后即可得到flag。

横着解不出来 尝试竖着解

脚本

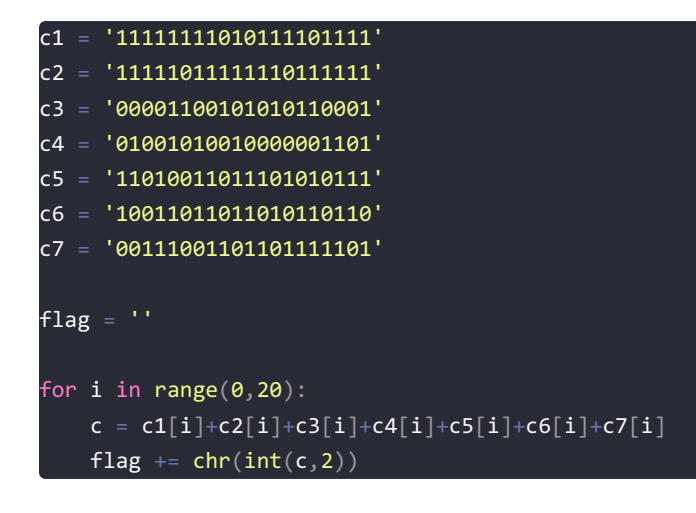

print flag 作者: Coo1D 来源: CSDN 原文: https://blog.csdn.net/CoolD\_/article/details/83793060 版权声明:本文为博主原创文章,转载请附上博文链接!

### 35.好多压缩包

binwalk 123.zip

编写脚本,进行爆破

编写脚本,通过CRC32碰撞,暴力破解出值

打开out.txt,可以看出碰撞出的结果是经过base64编码的,进行base64解码 待解码

z5BzAAANAAAAAAAAAAAAKo+egCAIwBJAAAAVAAAAAKGNKv+a2MdSR0zAwABAAAAQ01UCRUUy91BT5UkSNPoj5hFEVFBRvefHSBCfG0ruGnKnygsMyj 8SBaZHxsYHY84LEZ24cXtZ01y3k1K1YJ0vpK9HwqUzb6u9z8igEr3dCCQLQAdAAAAHQAAAAJi0efVT2MdSR0wCAAgAAAAZmxhZy50eHQAsDRpZmZ peCB0aGUgZmlsZSBhbmQgZ2V0IHRoZSBmbGFnxD17AEAHAA==

https://www.qqxiuzi.cn/bianma/base64.htm

结果按16进制显示

| 00 | 80 | 23 | 00 | 49 | 00 | 00 | 00 |
|----|----|----|----|----|----|----|----|
| 54 | 00 | 00 | 00 | 02 | 86 | 34 | ab |
| fe | 6b | 63 | 1d | 49 | 1d | 33 | 03 |
| 00 | 01 | 00 | 00 | 00 | 43 | 4d | 54 |
| 09 | 15 | 14 | cb | dd | 41 | 4f | 95 |
| 24 | 48 | d3 | e8 | 8f | 98 | 45 | 11 |
| 51 | 41 | 46 | f7 | 9f | 1d | 20 | 42 |
| 7c | 6d | 2b | b8 | 69 | са | 9f | 28 |
| 2c | 33 | 28 | fc | 48 | 16 | 99 | 1f |
| 1b | 18 | 1d | 8f | 38 | 2c | 46 | 76 |
| e1 | c5 | ed | 67 | 4d | 72 | de | 4d |
| 4a | d5 | 82 | 74 | be | 92 | bd | 1f |
| 0a | 94 | cd | be | ae | f7 | 3f | 22 |
| 80 | 4a | f7 | 74 | 20 | 90 | 2d | 00 |
| 1d | 00 | 00 | 00 | 1d | 00 | 00 | 00 |
| 02 | 62 | d1 | e7 | d5 | 4f | 63 | 1d |
| 49 | 1d | 30 | 08 | 00 | 20 | 00 | 00 |
| 00 | 66 | 6c | 61 | 67 | 2e | 74 | 78 |
| 74 | 00 | b0 | 34 | 69 | 66 | 66 | 69 |
| 78 | 20 | 74 | 68 | 65 | 20 | 66 | 69 |
| 6c | 65 | 20 | 61 | 6e | 64 | 20 | 67 |
| 65 | 74 | 20 | 74 | 68 | 65 | 20 | 66 |
| 6c | 61 | 67 | c4 | 3d | 7b | 00 | 40 |
| 07 | ~~ |    |    |    |    |    |    |

cf 90 73 00 00 0d 00 00 00 00 00 00 00 aa 3e 7a

去掉 \x

\xcf \x90 \x73 \x00 \x00 \x0d \x00 \x00 \x00 \x00 \x00 \x00 \x00 \x00 \xaa \x3e \x7a \x00 \x80 \x23 \x00 \x49 \x00 \x00 \x00 \x54 \x00 \x00 \x00 \x02 \x86 \x34 \xab \xfe \x6b \x63 \x1d \x49 \x1d \x33 \x03 \x00 \x01 \x00 \x00 \x00 \x43 \x4d \x54 \x09 \x15 \x14 \xcb \xdd \x41 \x4f \x95 \x24 \x48 \xd3 \xe8 \x8f \x98 \x45 \x11 \x51 \x41 \x46 \xf7 \x9f \x1d \x20 \x42 \x7c \x6d \x2b \xb8 \x69 \xca \x9f \x28 \x2c \x33 \x28 \xfc \x48 \x16 \x99 \x1f \x1b \x18 \x1d \x8f \x38 \x2c \x46 \x76 \xe1 \xc5 \xed \x67 \x4d \x72 \xde \x4d \x4a \xd5 \x82 \x74 \xbe \x92 \xbd \x1f x0a x94 xcd xbe xae xf7 x3f x22\x80 \x4a \xf7 \x74 \x20 \x90 \x2d \x00 \x1d \x00 \x00 \x00 \x1d \x00 \x00 \x00 \x02 \x62 \xd1 \xe7 \xd5 \x4f \x63 \x1d \x49 \x1d \x30 \x08 \x00 \x20 \x00 \x00 \x00 \x66 \x6c \x61 \x67 \x2e \x74 \x78 \x74 \x00 \xb0 \x34 \x69 \x66 \x66 \x69 \x78 \x20 \x74 \x68 \x65 \x20 \x66 \x69 \x6c \x65 \x20 \x61 \x6e \x64 \x20 \x67 \x65 \x74 \x20 \x74 \x68 \x65 \x20 \x66 \x6c \x61 \x67 \xc4 \x3d \x7b \x00 \x40 \x07 \x00

fix the file and get the flag, 需要进行文件修复 根据末尾以及rar压缩包固定的结束字符串c4 3d 7b 00 40 07 00,进行以下修改 上rar的文件头526172211A0700

#### 参考链接

flag{nev3r\_enc0de\_t00\_sm4ll\_fil3\_w1th\_zip}

### 36.一个普通胡的压缩包

检查下文件的头尾结构是否有问题,根据文件头判断这是个zip压缩的文件,改后缀名zip,直接解压得到一个目录,目录中两个 文件flag.rar和flag.txt,flag.txt文件很小,二进制、属性内容各种查看确定没有隐藏信息,这样重点就是flag.rar

下载解压得到一个flag.txt打开写着flag不在里面。

用HxD打开压缩包,发现文件头PK,

修改后缀为zip解压, 得到flag.rar文件,解压依然不行

将7A改成74后保存,解压得到一张secret.png图片,用HxD打开发现其实是gif图片

使用stegsolve打开图片,发现R通道含有半个二维码,

使用gifsplitter将gif图片进行分离,得到2张图片,这2张再放进stegsolve分析 得到二维码的一半,将2张图片合并补齐,扫描二维码得到flag

手机扫描二维码得到flag flag{yanji4n\_bu\_we1shi}

### 37.2B

### binwalk 2B

git clone https://github.com/linyacool/blind-watermark.git

提取水印

python2.7 decode.py --original ./\_2B.extracted/B2.png --image 2B --result B2extract.png

得到flag

NUST{I\_10v3\_2B\_F0r3v3r}

### 40妹子的陌陌

#### binwalk momo.jpg,

有压缩包

#### binwalk -e momo.jpg

得到一个rar压缩包,双击发现里面一个txt文件,但是加密了,再次查看题目有没有其他的提示 只有一个,图片上的文字:喜欢我吗.

输入解压密码: 喜欢我吗.

内容: http://c.bugku.com/U2FsdGVkX18tl8Yi7FaGiv6jK1SBxKD30eYb52onYe0=

AES Key: @#@#¥%......¥¥%%.....&¥ 先解开摩斯电码 解密得到网址: HTTP://ENCODE.CHAHUO.COM/ 来自 http://atool.org/morse.php 打开后发现是一个在线加解密的网站。再根据后边的AES key猜想,应该是对进行AES解密得到 momoj2j.png

这样网址就变成了

http://c.bugku.com/momoj2j.png 2018年11月19日15点23分目前该网站已经无法访问。使用已有的图片WriteUP博客 得到一章二维码的图片,但黑白进行了反转。 使用Windows自带的画图工具打开,组合键 crtl+shift+i 来自 https://www.cnblogs.com/zaqzzz/p/9480060.html

扫描得到flag 即KEY{nitmzhen6}

### 41.就五层你能解开吗?

链接: http://pan.baidu.com/s/1i4TQoz7 密码: w65m 提示: 第一层: CRC32 碰撞 第二层: 维吉尼亚密码 第三层: sha1 碰撞 第四层: md5 相同文件不同 第五层: RSA

### 来自参考链接

bugku-就五层你能解开吗WP

来自 https://www.cnblogs.com/Byqiyou/p/9410885.html https://blog.csdn.net/preserphy/article/details/79599397 https://www.cnblogs.com/Byqiyou/p/9410885.html

直接解压需要密码

下面试试第一层碰撞

第一层: 第一层: CRC32 碰撞

git clone https://github.com/theonlypwner/crc32

可查看pw1.txt/pw2.txt文件内容 选取: \_CRC32\_i5\_n0t\_s4f3 作为解压密码

#### 7z e Challengs: Cryptography+500.7z

第二层: 维吉尼亚密码

继续解压

### 7z e CRC32\ Collision.7z

#### cat tips

#### cat ciphertext.txt

我们来看一下密文。开头是三个字母的单词,常用的三个字母的单词作为开头的就是the、her、she、his、but、and等等, 试一下,假如rla对应的明文是the,那么它的密钥就是YEW

#### cat keys.txt

#### 密钥: YEWCQGEWCYBNHDHPXOYUBJJPQIRAPSOUIYEOMTSV

#### 解密:

#### https://www.ctftools.com/down/

the vigenere cipher is a method of encrypting alphabetic text by using a series of different caesar ciphers based on the letters of a keyword it is a simple form of polyalphabetic substitution so password is vigenere cipher funny

vigenere cipher funny

第三层: sha1 碰撞

用密码解密压缩包 vigenere cipher funny

### import string import hashlib a=string.maketrans('', '')[33:127] for key1 in a: for key2 in a: for key3 in a: for key4 in a: keys=key1+"7"+key2+"5"+"-"+key3+"4"+key4+"3"+"?" sha1=hashlib.sha1(keys) flag=sha1.hexdigest() if "619c20c" and "a4de755" and "9be9a8b" and "b7cbfa5"and "e8b4365"i\$ print keys break

解压 试试,解压密码 17~5-s4F3?

第四层: md5 相同文件不同 MD5

Hello World □ MD5校验真的安全吗? 有没有两个不同的程序MD5却相同呢? 如果有的话另一个程序输出是什么呢? 解压密码为单行输出结果。

Hello World MD5 check is really safe? There are two different procedures MD5 is the same? If so what is the output of another program? The decompression password is a single-line output.

百度搜索这段话

#### http://www.win.tue.nl/hashclash/SoftIntCodeSign/HelloWorld-colliding.exe

运行

### http://www.win.tue.nl/hashclash/SoftIntCodeSign/GoodbyeWorld-colliding.exe

运行 得到解压密码 Goodbye World □ 来自 https://www.cnblogs.com/alexyuyu/articles/3508110.html

7ze

第五层: RSA 使用Openssl导入公钥,查看模数n和指数e openssl rsa -inform PEM -in rsa\_public\_key.pem -noout -modulus -text -pubin

可以看到指数(Exponent)很大,在RSA中如果n确定,e非常大,会导致d很小,从而出现维纳攻击,使用连分式(Continued fraction)去求得d。

n= 28FFF9DD3E6FE9781649EB7FE5E9303CF696347C4110BC4BA3969F0B11669840C51D81A6842B6DF2B090F21CD76D4371A8C0E47048C96 5ECA5B46913AFBB8DA052072A0566D7039C618ABA9065759B059E29E485DC5061A16AC63129438D9354E65DF5747546B85DB3D699819C4B7 732DF927C7084A5D52D6E6D6AAC144623425 e= 01:f8:fb:a4:10:05:2d:f7:ed:a3:46:2f:1a:ac:d6: 9e:40:76:04:33:ca:33:57:67:cd:73:05:a3:d0:90: 80:5a:5f:d4:05:dd:6e:ea:70:e9:8f:0c:a1:e1:cf: 25:47:48:67:1b:f0:c9:80:06:c2:0e:ee:1d:62:79: 04:35:09:fe:7a:98:23:8b:43:91:60:a5:61:2d:a7: 1e:90:45:14:e8:12:80:61:7e:30:7c:3c:d3:31:3f: a4:c6:fc:a3:31:59:d0:44:1f:bb:18:d8:3c:af:4b: d4:6f:6b:92:97:a8:0a:14:2d:d6:9b:f1:a3:57:cc: b5:e4:c2:00:b6:d9:0f:15:a3

去掉冒号:

e= 01f8fba410052df7eda3462f1aacd6 9e40760433ca335767cd7305a3d090 805a5fd405dd6eea70e98f0ca1e1cf 254748671bf0c98006c20eee1d6279 043509fe7a98238b439160a5612da7 1e904514e81280617e307c3cd3313f a4c6fca33159d0441fbb18d83caf4b d46f6b9297a80a142dd69bf1a357cc b5e4c200b6d90f15a3

维纳攻击工具

git clone https://github.com/pablocelayes/rsa-wiener-attack.git

修改一下RSAwienerHacker.py中的n值和e值,添上16进制:0x

python RSAwienerHacker.py

#### Hacked!

得到私钥

d= 8264667972294275017293339772371783322168822149471976834221082393409363691895

知道了私钥d那么就可以生成私钥文件来破解flag,在github上面找的rsatool,根据d,n,e生成私钥rsa private key.pem文件。

#### git clone https://github.com/ius/rsatool.git

#### pip install gmpy

python rsatool.py -d 8264667972294275017293339772371783322168822149471976834221082393409363691895 -n 0x28fff9dd3 e6fe9781649eb7fe5e9303cf696347c4110bc4ba3969f0b11669840c51d81a6842b6df2b090f21cd76d4371a8c0e47048c965eca5b46913a fbb8da052072a0566d7039c618aba9065759b059e29e485dc5061a16ac63129438d9354e65df5747546b85db3d699819c4b7732df927c708 4a5d52d6e6d6aac144623425 -e 0x1f8fba410052df7eda3462f1aacd69e40760433ca335767cd7305a3d090805a5fd405dd6eea70e98f0 ca1e1cf254748671bf0c98006c20eee1d6279043509fe7a98238b439160a5612da71e904514e81280617e307c3cd3313fa4c6fca33159d04 41fbb18d83caf4bd46f6b9297a80a142dd69bf1a357ccb5e4c200b6d90f15a3 -o key.pem -f PEM

openssl rsautl -decrypt -in flag.enc -inkey key.pem -out flag.txt

实际命令:

openssl rsautl -decrypt -in ../flag.enc -inkey ./key.pem -out ../get\_the\_flag.txt cat ../get\_the\_flag.txt

flag{W0rld\_Of\_Crypt0gr@phy}

论剑

题解参考 https://www.52pojie.cn/thread-854349-1-1.html

继续用binwalk分析,发现里面有两张图片,

Base16解密 https://www.qqxiuzi.cn/bianma/base.php?type=16

注意: 文件头,base编码,考虑往上一步分析,二进制,jpeg图片高度的修改(不要只掌握png文件的哦) 需要有常见文件头的积累哦,下面附上一部分(也可以去百度,一大把呢。)JPEG(jpg),文件头:FFD8FFE0 PNG(png),文件头: 89504E47 GIF(gif),文件头: 474946383961 ZIP Archive(zip),文件头: 504B0304 RAR Archive(rar),文件头: 52617221 Wave (wav),文件头: 57415645 AVI(avi),文件头: 41564920 Real Audio (ram),文件头: 2E7261FD Real Media (rm),文件头: 2E524D46 MPEG(mpg),文件头: 000001BA MPEG(mpg),文件头: 000001B3 7z文件头: 37 7A BC AF 27 1C

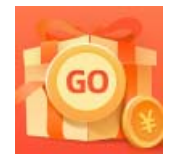

创作打卡挑战赛 赢取流量/现金/CSDN周边激励大奖